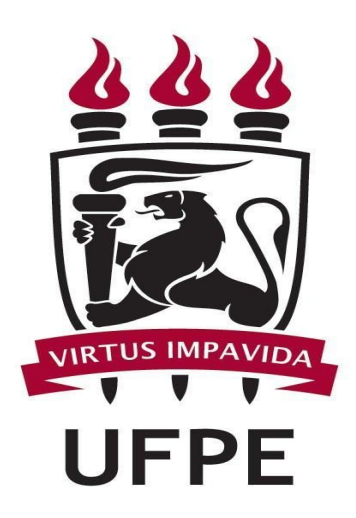

## UNIVERSIDADE FEDERAL DE PERNAMBUCO NÚCLEO DE TECNOLOGIA DA INFORMAÇÃO

CARTILHA SIPAC COMPRAS SIPAC Compras Não SRP - Serviço

## Cadastrar Requisição de Serviços

Esta funcionalidade permite que o usuário cadastre uma requisição de serviços prestados por pessoa física ou jurídica que não seja pertencente ao quadro de pessoal da Instituição.

Para iniciar esta operação, acesse o SIPAC → Módulos → Portal Administrativo → Requisições → Serviços (Pessoa Física/Jurídica) → Cadastrar Requisição.

| 5<br>5   | Dados do Serviço                       |
|----------|----------------------------------------|
|          | MANUTENÇÃO DE BEM                      |
| Descriçã | • • •                                  |
|          | (4000 caracteres/17 digitados)         |
|          | Inserir Item Serviço                   |
|          | * Campos de preenchimento obrigatório. |
|          | 🥑: Remover Serviço                     |
|          | LISTA DE SERVIÇOS INSERIDOS            |
|          | Não Foram Inseridos Serviços           |
|          | Cancelar                               |

O sistema exibirá a seguinte tela:

Portal Administrativo

Para realizar o cadastro, informe a *Descrição* do serviço a ser requisitado. Exemplificamos com a *Descrição manutenção de bem*.

Caso desista de realizar a operação, clique em *Cancelar* e confirme a desistência na janela que será gerada posteriormente. Esta mesma função será válida sempre que estiver presente..

Para prosseguir, clique em *Inserir Item Serviço*. A tela será recarregada e o serviço será exibido na área *Lista de Serviços Inseridos*. Além disso, uma mensagem de sucesso será exibida no topo da página. Veja:

### Não SRP - Serviço

|                 | DADOS DO SERVIÇO                       |    |
|-----------------|----------------------------------------|----|
| MANUTENÇÃO      | DE BEM                                 |    |
|                 |                                        |    |
| Descrição: 🔹    |                                        |    |
|                 |                                        |    |
|                 |                                        |    |
|                 |                                        | h. |
| (4000 caract    | res/17 digitados)                      |    |
|                 | Inserir Item Serviço                   |    |
|                 | 🕈 Campos de preenchimento obrigatório. |    |
|                 |                                        |    |
|                 | 🤯: Remover Serviço                     |    |
|                 | LISTA DE SERVIÇOS INSERIDOS            |    |
| ição do Serviço |                                        |    |
|                 |                                        |    |

Clique em *Continuar* para prosseguir com a operação. A seguinte tela será exibida:

|                       |                |          |                 | Resu           | MO DA R    | QUISIÇÃO     |          |      |           |          |
|-----------------------|----------------|----------|-----------------|----------------|------------|--------------|----------|------|-----------|----------|
| INFORMAÇÕES GER       | RAIS DA RE     | QUISIQ   | ÇÃO             |                |            |              |          |      |           |          |
| Tipo da Req           | uisição: SERV  | VIÇO - Q | OUTROS          |                |            |              |          |      |           |          |
| Unidade Requi         | isitante: DMP  | - SETO   | R DE PATRIMÔN   | VIO (11.02.03. | .04)       |              |          |      |           |          |
| Unidade de            | e Custo: DMP   | - SETO   | R DE PATRIMÔN   | NIO (11.02.03. | .04)       |              |          |      |           |          |
| L                     | Usuário: login | n - NOME | E DO USUÁRIO    | (Ramal: 0000   | -0000 - R: | 000)         |          |      |           |          |
| LISTA DE SERVICO      |                | ADOS     |                 |                |            |              |          |      |           |          |
| Descrição do Serviço  | DD CADADI      | (AD05    |                 |                |            |              |          |      |           |          |
| MANUTENÇÃO DE BEM     |                |          |                 |                |            |              |          |      |           |          |
| LISTA DOS BENS        | ASSOCIADOS     | 5        |                 |                |            |              |          |      |           |          |
| Nº. Tombamento        | Denomin        | acão     |                 |                |            |              |          |      | Termo     | Valor    |
| 2000212994            | MONITOR        | LCD 15   | POLEGADAS       |                |            |              |          |      | 2106/2000 | R\$ 0,00 |
|                       |                |          |                 |                |            |              |          |      |           |          |
|                       |                |          |                 |                |            |              |          |      |           |          |
|                       |                |          |                 | L. L.          | 👆 : Buscai | Unidade      |          |      |           |          |
|                       |                |          |                 |                |            |              |          |      |           |          |
| 6                     |                |          |                 |                | COMPLEM    | ENTO         |          |      |           |          |
| Grupo de Serviço:     | 3618           | 3618     | - MANUTENCAC    | E CONSERV.     | DE EQUIPA  | MENTOS       |          | -    |           |          |
|                       |                |          |                 |                |            |              |          |      |           |          |
| Observação:           | 2              |          |                 |                |            |              |          |      |           |          |
| -                     | 2              |          |                 |                |            |              |          |      |           |          |
|                       | (600 caract    | eres/0   | digitados)      |                |            |              |          |      |           |          |
| Convênio:             | Sim ON         | Vão      | uigituuosy      |                |            |              |          |      |           |          |
| Unidade de Custo: *   | 1315           | CCHL     | A - DEPARTAME   | NTO DE COM     | UNICAÇÃO   | SOCIAL (13.1 | 5)       |      |           |          |
| Interessado: *        | NOME DO IN     | TERESS   | ADO             |                |            |              |          |      | 7         |          |
| Unidade de Destino do |                |          |                 |                | 243        |              |          |      |           |          |
| Processo Gerado:      |                | ANP/F    | PRH 51 - MEIO A | AMBIENTE (86.  | .21)       |              |          |      |           |          |
| ANEXAR DOCUMEN        | TOS            |          |                 |                |            |              |          |      |           |          |
| Arquivo:              | Selecionar arg | quivo    | Nenhum arquiv   | o selecionado  |            |              |          |      |           |          |
|                       |                |          |                 |                | Anexa      | ar           |          |      |           |          |
|                       |                |          | Grava           | ar Gravar      | e Enviar   | < Voltar     | Cancelar |      |           |          |
|                       |                |          |                 |                | C LIIVIGI  |              | Cuncela  | 1998 |           |          |

No campo unidade de custo deverá ser informado a unidade gestora.

De volta a tela com o *Resumo da Requisição*, confira os dados da requisição que será cadastrada. Caso esteja certo do cadastro, selecione uma das opções disponibilizadas pelo sistema para finalização do cadastro. Apenas para cadastrar a requisição, deixando-a disponível para alterações posteriores, clique em *Gravar*. Na tela *Resumo da Requisição*, caso opte pela opção de cadastrar a requisição e enviá-la para autorização, clique em *Gravar e Enviar*. A seguinte página será exibida:

|                                 | INFORMAÇÕES GERAIS DA REQUISIÇÃO                   |
|---------------------------------|----------------------------------------------------|
| Número da Requisição:           | 121/2016                                           |
| Data:                           | 22/03/2016                                         |
| Tipo da Requisição:             | REQUISIÇÃO DE SERVIÇO                              |
| Processo:                       | 23077.016045/2016-83                               |
| Grupo do Serviço:               | 3618 - MANUTENCAO E CONSERV. DE EQUIPAMENTOS       |
| Unidade Requisitante:           | DMP - SETOR DE PATRIMÔNIO (11.02.03.04)            |
| Unidade de Custo:               | CCHLA - DEPARTAMENTO DE COMUNICAÇÃO SOCIAL (13.15) |
| ITENS DE SERVIÇOS DA REQUISIÇÃO |                                                    |
| escrição                        |                                                    |
| MANUTENÇÃO DE BEM               |                                                    |
|                                 | IMPRIMIR COMPROVANTE DA REQUISIÇÃO                 |
|                                 | Cadacteau Outea Roquicição do Convisor             |

A requisição deverá ser impressa e anexada ao processo físico.

## Atender Requisições de Serviços

Esta funcionalidade permite que o usuário atenda uma requisição de serviços/obras. Atender uma requisição de serviço de pessoa jurídica ou de obras significa cadastrar uma ou mais requisições que serão utilizadas no processo licitatório. A(s) nova(s) requisição(ões) de serviço criada(s) será(ão) utilizadas para o cadastro do processo de licitação de serviços.

Para realizar a operação, acesse o SIPAC → Módulos → Compras/Licitação → Compras → Requisições → Atender Requisições de Serviços/Obras.

O sistema exibirá a tela para Buscar Requisições de Serviços/Obra.

#### Não SRP - Serviço

 Atender uma requisição de serviço ou de obras significa cadastrar uma ou mais requisições que serão utilizadas no processo licitatório A(s) nova(s) requisição(ões) de serviço criada(s) será(ão) utilizadas para o cadastro do processo de licitação de serviços. Essas novas requisições são associadas à requisição de serviço que as originou.

Neste primeiro passo, será possível buscar e selecionar a(s) requisição(ões) de serviços que o usuário deseja atender.

|                             | 🔍: Buscar Unidade                                           |  |
|-----------------------------|-------------------------------------------------------------|--|
|                             | Buscar Requisições de Serviços/Obras                        |  |
| 🔘 Todas as Requisições de S | Serviços/Obras                                              |  |
| 💿 Número/Ano/Tipo:          | 1954 / 2009 / REQUISIÇÃO DE OBRAS 💌                         |  |
| 🔘 Unidade Requisitante:     | Selecione uma unidade ou digite seu o código ao lado. 🛛 💌 🔍 |  |
| 🔘 Unidade de Custo:         | Selecione uma unidade ou digite seu o código ao lado. 🛛 💌 🔍 |  |
|                             |                                                             |  |
|                             | Buscar                                                      |  |

Menu Compras/Licitação

Caso desista da operação, clique em *Cancelar* e confirme a desistência na janela que será exibida posteriormente. Esta ação será válida em todas as telas que a contenha.

Após informar os dados desejados, clique em *Buscar* para dar prosseguimento à busca. A lista de *Requisições de Obras* que atendem aos critérios informados será exibida, então, embaixo do campo de busca.

|                          |                   | 🔍: Buscar Unidade                                                                                                    |            |   |
|--------------------------|-------------------|----------------------------------------------------------------------------------------------------|------------|---|
|                          |                   | Buscar Requisições de Serviços/Obras                                                                                                    |            |   |
| 🔘 Todas as Requisições ( | de Serviços/Obras |                                                                                                    |            |   |
| 💿 Número/Ano/Tipo:       | 1954              | / 2009 / REQUISIÇÃO DE OBRAS 🛛 💌                                                                                                    |            |   |
| O Unidade Requisitante:  |                   | Selecione uma unidade ou digite seu o código ao lado. 🛛 🔽 🔍                                                                                             |            |   |
| O Unidade de Custo:      |                   | Selecione uma unidade ou digite seu o código ao lado. 🔍 🔍                                                                                               |            |   |
|                          |                   | Buscar Cancelar                                                                                                    |            |   |
|                          |                   | e:Sem Atendimento 🛛 e:Parcialmente Atendida 💿:Analisar                                                                                                  |            |   |
|                          |                   | REQUISIÇÕES DE OBRAS                                                                                                    |            |   |
| Status Requisição Unio   | lade Orçamentária | Descrição                                                                                                    | Data       |   |
| • 1954/2009 1600         | ) - CCSA          | AMBIENTAÇÃO DA SALA DA COORDENAÇÃO DO CURSO DE DIREITO NO PRÉDIO<br>DO CCSA E DA SALA DE GESTÃO EM EDUCAÇÃO NO BLOCO C DO SETOR DE<br>AULAS TEÓRICAS V. | 16/04/2009 | ٢ |
|                          |                   | << Voltar                                                                                                    |            |   |

Nesta tela, note que existe um *Status* para a requisição, indicado pelas cores amarela e vermelha. A cor amarela indica que a requisição está parcialmente atendida, enquanto a vermelha indica que a requisição está sem atendimento.

Clique no ícone 💿 para analisar a proposta da requisição. A tela *Informações Gerais* da Requisição será exibida pelo sistema:

|                                                                                                    |                                                                                                    | N                                                                                               | lão SI                                                                 | RP - Serviço                                                                                               |                                          |                                     |
|----------------------------------------------------------------------------------------------------|----------------------------------------------------------------------------------------------------|-------------------------------------------------------------------------------------------------|------------------------------------------------------------------------|----------------------------------------------------------------------------------------------------|------------------------------------------|-------------------------------------|
|                                                                                                    |                                                                                                    |                                                                                                 |                                                                        |                                                                                                    |                                          |                                     |
|                                                                                                    |                                                                                                    |                                                                                                 |                                                                        |                                                                                                    |                                          |                                     |
|                                                                                                    |                                                                                                    |                                                                                                 |                                                                        |                                                                                                    |                                          |                                     |
| ne uma das opções abaixo para p                                                                                                    | prosseguir con                                                                                                    | n o procedim                                                                                    | nento.                                                                 |                                                                                                    |                                          |                                     |
| Analisar: caso deseie prosseguir                                                                                                    | r com o atend                                                                                                    | imento da re                                                                                    | auisicão:                                                              |                                                                                                    |                                          |                                     |
| Negar: caso não seja possível pr                                                                                                    | osseguir com                                                                                                    | o atendimen                                                                                     | ito da requ                                                            | uisição;                                                                                                   |                                          |                                     |
|                                                                                                    |                                                                                                    |                                                                                                 |                                                                        |                                                                                                    |                                          |                                     |
| Retornar Requisição: caso a re                                                                                                    | quisição deva                                                                                                    | ter algum da                                                                                    | ado corrigi                                                            | ido pelo usuário que a ca                                                                                  | adastrou;                                |                                     |
| Retornar Requisição: caso a re<br>Cancelar: cancela o procediment                                                                                                    | quisição deva<br>to de atendim                                                                                                   | i ter algum di<br>ento da requ                                                                  | ado corrigi<br>isição.                                                 | ido pelo usuário que a ca                                                                                  | adastrou;                                |                                     |
| Retornar Requisição: caso a re<br>Cancelar: cancela o procediment                                                                                                    | quisição deva<br>to de atendim                                                                                                   | i ter algum di<br>iento da requ                                                                 | ado corrigi<br>isição.                                                 | ido pelo usuário que a ca                                                                                  | adastrou;                                |                                     |
| Retornar Requisição: caso a re<br>Cancelar: cancela o procediment                                                                                                    | quisição deva<br>to de atendim                                                                                                   | i ter algum d<br>ento da requ                                                                   | ado corrigi<br>isição.                                                 | ido pelo usuário que a ca                                                                                  | adastrou;                                |                                     |
| Retornar Requisição: caso a re<br>Cancelar: cancela o procediment                                                                                                    | quisição deva<br>to de atendim                                                                                                   | i ter algum da<br>ento da requ<br>INFOI                                                         | ado corrigi<br>isição.<br>RMAÇÕES                                      | ido pelo usuário que a ca<br>Gerais da Requisiçã                                                           | idastrou;<br>Go                          |                                     |
| Retornar Requisição: caso a re<br>Cancelar: cancela o procediment<br>Número da Requisição:                                                                                                    | quisição deva<br>to de atendim<br>1954/2009                                                                                      | i ter algum da<br>ento da requ<br>INFOI                                                         | ado corrigi<br>iisição.<br>RMAÇÕES                                     | ido pelo usuário que a ca<br>Gerais da Requisiç <i>ă</i>                                                   | idastrou;<br>Go                          |                                     |
| Retornar Requisição: caso a re<br>Cancelar: cancela o procedimen:<br>Número da Requisição:<br>Data:                                                                                                | quisição deva<br>to de atendim<br>1954/2009<br>16/04/2009                                                                        | i ter algum da<br>ento da requ<br>INFOI                                                         | ado corrigi<br>iisição.<br>RMAÇÕES                                     | ido pelo usuário que a ca<br>GERAIS DA REQUISIÇÃ                                                           | adastrou;<br>Ko                          |                                     |
| Retornar Requisição: caso a re<br>Cancelar: cancela o procedimen<br>Número da Requisição:<br>Data:<br>Tipo da Requisição:                                                                          | quisição deva<br>to de atendim<br>1954/2009<br>16/04/2009<br>REQUISIÇÃO                                                          | I ter algum da<br>ento da requ<br>INFOI                                                         | ado corrigi<br>isição.<br>RMAÇÕES                                      | ido pelo usuário que a ca<br>Gerais da Requisiçã                                                           | idastrou;                                |                                     |
| Retornar Requisição: caso a re<br>Cancelar: cancela o procedimen<br>Número da Requisição:<br>Data:<br>Tipo da Requisição:<br>Unidade Requisitante:                                                 | quisição deva<br>to de atendim<br>1954/2009<br>16/04/2009<br>REQUISIÇÃO<br>CENTRO DE                                             | I ter algum de<br>ento da requi<br>INFOI<br>D DE OBRAS<br>CIÊNCIAS S                            | ado corrigi<br>isição.<br>RMAÇÕES<br>OCIAIS AF                         | ido pelo usuário que a ca<br>Gerais da Requisiç <i>ă</i><br>PLICADAS                                       | io                                       |                                     |
| Retornar Requisição: caso a re<br>Cancelar: cancela o procedimen<br>Número da Requisição:<br>Data:<br>Tipo da Requisição:<br>Unidade Requisitante:<br>Descrição da Obra:                           | quisição deva<br>to de atendim<br>1954/2009<br>16/04/2009<br>REQUISIÇÃO<br>CENTRO DE<br>AMBIENTAÇÍ<br>EM EDUCAÇ                  | I ter algum de<br>ento da requi<br>D DE OBRAS<br>CIÊNCIAS S<br>ÃO DA SALA<br>ÃO NO BLOC         | ado corrigi<br>isição.<br>RMAÇÕES<br>OCIAIS AF<br>DA COOR<br>O C DO SI | ido pelo usuário que a ca<br>GERAIS DA REQUISIÇÂ<br>PLICADAS<br>DENAÇÃO DO CURSO D<br>ETOR DE AULAS TEÓRIC | ágastrou;<br>ág<br>E DIREITO N:<br>AS V. | o prédio do ccsa e da sala de gestã |
| Retornar Requisição: caso a re<br>Cancelar: cancela o procedimen<br>Número da Requisição:<br>Data:<br>Tipo da Requisição:<br>Unidade Requisitante:<br>Descrição da Obra:<br>Valor:                 | quisição deva<br>to de atendim<br>1954/2009<br>16/04/2009<br>REQUISIÇÃO<br>CENTRO DE<br>AMBIENTAÇÍ<br>RÉ 2.500,00                | i ter algum d.<br>ento da requ<br>INFOI<br>D DE OBRAS<br>CIÊNCIAS S<br>ÃO DA SALA<br>ÃO NO BLOC | ado corrigi<br>isição.<br>RMAÇÕES<br>OCIAIS AF<br>DA COOR<br>O C DO SI | ido pelo usuário que a ca<br>GERAIS DA REQUISIÇÂ<br>PLICADAS<br>DENAÇÃO DO CURSO D<br>ETOR DE AULAS TEÓRIC | άαstrou;<br>άο<br>Ε DIREITO Ν·<br>AS V.  | O PRÉDIO DO CCSA E DA SALA DE GESTÃ |
| Retornar Requisição: caso a re<br>Cancelar: cancela o procedimen<br>Número da Requisição:<br>Data:<br>Tipo da Requisição:<br>Unidade Requisitante:<br>Descrição da Obra:<br>Valor:<br>Observações: | quisição deva<br>to de atendim<br>1954/2009<br>16/04/2009<br>REQUISIÇÃC<br>CENTRO DE<br>AMBIENTAÇÍ<br>EM EDUCAÇÍ<br>R\$ 2.500,00 | i ter algum di<br>ento da requ<br>INFOI<br>D DE OBRAS<br>CIÊNCIAS S<br>ÃO DA SALA<br>ÃO NO BLOC | ado corrigi<br>isição.<br>RMAÇÕES<br>OCIAIS AF<br>DA COOR<br>O C DO SI | ido pelo usuário que a ca<br>GERAIS DA REQUISIÇÂ<br>PLICADAS<br>DENAÇÃO DO CURSO D<br>ETOR DE AULAS TEÓRIC | e direito N<br>As V.                     | O PRÉDIO DO CCSA E DA SALA DE GESTÃ |

A partir desta tela, é possível Analisar, Negar ou Retornar Requisição.

## Analisar Requisição

Para prosseguir com o atendimento da requisição, clique em *Analisar*. Para cadastrar novas requisições, clique em *Cadastrar Nova Requisição*. A tela abaixo será comum para os demais tipos de requisições:

|                          | DADOS GERAIS                               |          |
|--------------------------|--------------------------------------------|----------|
| Tipo Serviço: \star PESS | DA FÍSICA                                  |          |
| Grupo de Material: 🖈     | INFORME O GRUPO                            | <b>•</b> |
| Inidade de Custo: *      |                                            |          |
| Observações              | NOCLEO DE TECNOLOGIA DA INFORMAÇÃO (11.29) |          |
| Observações:             |                                            |          |
|                          |                                            |          |
|                          |                                            |          |
|                          |                                            | <u></u>  |
|                          | Cancelar Continuar >>                      |          |
|                          | Campos de preenchimento obrigatório        |          |

Neste passo, é possível inserir serviços já cadastrados (já codificados) para compor a requisição a ser licitada. Os serviços listados fazem parte da REQUISIÇÃO DE SERVIÇO 43/2018. Caso o serviço a ser incluído na nova requisição ainda não esteja cadastrado, selecione a opção **Inserir**. Dessa forma, o serviço será cadastrado e inserido automaticamente na requisição

a ser enviada para licitação.

| Serviços da Requisição de Serviços                                                                      |            |  |  |  |
|----------------------------------------------------------------------------------------------------|------------|--|--|--|
|                                                                                                    |            |  |  |  |
| SERVIÇO DE INSTALAÇÃO E FORNECIMENTO DE DIVISÓRIAS DE GRANITO PARA OS BANHEIROS 1 ANDAR E TÉRREO DO NTI | R\$ 0,00 🔍 |  |  |  |
| << Voltar Cancelar                                                                                      |            |  |  |  |

De volta à página do cadastro de novas requisições, é necessário informar o *Grupo de Material* referente à finalidade da requisição digitando seu código ou selecionando-o na lista disponibilizada pelo sistema; e a *Unidade de Custo*, ou a unidade da Instituição

#### Não SRP - Serviço

que arcará com as despesas da requisição. Além disso, se desejado, é possível inserir *Observações*.

Exemplificaremos com o *Grupo de Material 3699 - OUTROS SERVICOS* e a *Unidade de Custo CCSA - SETOR DE COMPRAS (16.44)*.

Após preencher os campos solicitados, clique em *Continuar* para prosseguir.

A seguir, os *Serviços da Requisição de Obras* serão exibidos. Se a requisição for de outro tipo, o título da tela será coerente com o tipo de requisição.

| 🔍:Buscar Serviço Já Codificado                                                                          |            |  |  |  |
|----------------------------------------------------------------------------------------------------|------------|--|--|--|
| Serviços da Requisição de Serviços                                                                      |            |  |  |  |
| Serviço                                                                                                 | Valor      |  |  |  |
| SERVIÇO DE INSTALAÇÃO E FORNECIMENTO DE DIVISÓRIAS DE GRANITO PARA OS BANHEIROS 1 ANDAR E TÉRREO DO NTI | R\$ 0,00 🔍 |  |  |  |
| << Voltar Cancelar                                                                                      |            |  |  |  |

O serviço solicitado será relativo ao objetivo da requisição.O sistema direciona o usuário a tela de busca de serviço:

|                                 | BUSCAR SERVIÇO          |
|---------------------------------|-------------------------|
| 🔵 Código                        | 0                       |
| <ul> <li>Denominação</li> </ul> |                         |
|                                 | Buscar Serviço Cancelar |

Esta busca é utilizada para definir um item codificado para o serviço ou obra solicitado. Caso o item codificado exista, selecione-o a partir da opção **Inserir**.

|       |                                 | BUSCAR SE      |          |                   |   |
|-------|---------------------------------|----------------|----------|-------------------|---|
|       | 🔘 Código                        | 391600000033   |          |                   |   |
|       | <ul> <li>Denominação</li> </ul> | io             |          |                   |   |
|       |                                 | Buscar Serviço | Cancelar |                   |   |
|       |                                 | ③: Inse        | erir     |                   |   |
|       |                                 | SERVIÇOS ENCO  | NTRADOS  |                   |   |
| ódigo | Denomi                          | inação         | Valor    | Unidade           |   |
|       | 391600000033 SERVIÇO            | ) MARCENARIA   |          | R\$ 17,45 SERVIÇO | 0 |
|       |                                 |                |          |                   |   |

#### Solicitação de cadastro de serviço

Se o serviço não estiver cadastrado, o usuário deverá solicitar o cadastro do material da PROGEST pelo caminho: SIPAC→ portal administrativo→ requisições→material →catálogo →solicitar cadastro.

#### Não SRP - Serviço

O usuário será direcionado a tela de consulta por material, onde verificará se o material realmente não está cadastrado procurando por uma das opções de filtro.Caso realmente não haja cadastro, o usuário deverá clicar no botão solicitar cadastro de material.

|                      | CONSULTA DE MATERIAIS                                                            |
|----------------------|----------------------------------------------------------------------------------|
| Período de Cadastro: | a a                                                                              |
| Código:              |                                                                                  |
| Código CATMAT:       |                                                                                  |
| 🕑 Denominação:       |                                                                                  |
| Especificação:       |                                                                                  |
| Grupo de Material:   |                                                                                  |
| – Opções Avançadas — |                                                                                  |
| Formato Relatório    |                                                                                  |
| 📄 Listar apenas mate | riais em estoque                                                                 |
| Apenas materiais e   | m Sistemas Registro de Preço (Pregões Abertos)                                   |
| 📄 Apenas materiais e | m Processos de Compras em Andamento                                              |
| Materiais em Contra  | atos                                                                             |
| Exceto COLEÇÕES I    | E MATERIAIS BIBLIOGRÁFICOS                                                       |
|                      | Buscar                                                                           |
|                      |                                                                                  |
|                      | Solicitar Cadastro de Material<br>Não encontrou o material desejado? Clique Aqui |

Na próxima tela deverá ser escolhido o tipo do material a ser solicitado o cadastro.

- Material de Consumo: Aquele cuja duração é limitada a curto lapso de tempo. Exemplos: artigos de escritório, de limpeza e higiene, material elétrico e de iluminação, gêneros alimentícios, artigos de mesa, combustíveis etc.
- Material Permanente: Aquele de duração superior a dois anos. Exemplos: mesas, máquinas, tapeçaria, equipamentos de laboratórios, ferramentas, veículos, semoventes, etc.

Adiante, o usuário deve selecionar o grupo de material.Um Grupo de Material é uma nomenclatura utilizada para definir um conjunto de materiais que possuem as mesmas características em termos de consumo, usabilidade e serventia.

## Não SRP - Serviço

|         | 🐼: Selecionar Grupo de Material                                                                                                    |   |
|---------|----------------------------------------------------------------------------------------------------|---|
|         |                                                                                                    | _ |
| 0.4.15  | GRUPOS RELACIONADOS AO TIPO DE MATERIAL SELECIONADO                                                                                                    | - |
| 3026    | Denominação<br>3026 - MATERIAL ELETRICO E ELETRÔNICO<br>Registra o valor das despesas com materiais de consumo para aplicação, manutenção e reposição dos sistemas, aparelhos e equipamentos elétricos e eletrônicos, tais como: benjamins,<br>bocais, calhas, capacitores e resistores e chaves de ligação, circuitos eletrônicos, condutores, componentes de aparelho eletrônico, diodos, disjuntores, eletrodos, eliminador de plihas,<br>espeñhos para interruptores, fios e cabos, fita isolante, fusíveis, interruptores, lâmpadas e luminárias, plihas e baterias, pinos e plugs, placas de baquelle, reatores, receptáculos,<br>resistências, starts, suportes, tomada de corrente e afins.                                                                                                    | 9 |
| 3006    | ALIMENTOS PARA ANIMAIS<br>Registra o valor das despesas com alimentos destinados a gado bovino, equino, muar e bufalino, caprinos, suinos, ovinos, aves de qualquer espécie, como também para animais<br>silvestres em cativeiro (jardins zoológicos ou laboratórios) e afins, tais como: alfafa, alpiste, capim verde, farelo, farinhas em geral, fubá grosso, milho em grão, ração balanceada, sal<br>minteral, suplementos vitaminicos e afins.                                                                                                    | ٩ |
| 3008    | ANIMAIS PARA PESQUISA E ABATE<br>Registra o valor das despesas com animais para pesquisa e abate. Incluem-se nesta classificação os peixes e mariscos, todas as espécies de mamíferos, abelhas para estudos,<br>pesquisa e produção de mel, bem assim qualquer outro animal destinado a estudo genético ou alimentação, tais como: boi, cabrito, cobalas em geral, macaco, rato, rão e dims.                                                                                                    | 9 |
| 3047    | AQUISIÇÃO DE SOFTWARE DE BASE<br>Registra o valor das despesas com aquisição de softwares de base (de prateleira) que são aqueles incluidos na parte física do computador (hardware) que integram o custo de aquisição<br>desse no Ativo Innobilizado. Tais softwares representam também aqueles adquiridos no mercado sem características fornecidas pelo adquirente, ou seja, sem as específicações do<br>comprador. (Embargo declaratório em recurso extraordinário no 1994/64-9 STF).                                                                                                    | 0 |
| 314866  | AVENTAL CIRURGICO                                                                                                    | 0 |
| 297712  | AVENTAL CIRURGICO                                                                                                    | 0 |
| 3114866 | AVENTAL CIRURGICO                                                                                                    | 0 |
| 3050    | BANDEIRAS, FLÁMULAS E INSIGNIAS<br>Registra o valor das despesas com aquisição de bandeiras, flámulas e insignias, a saber, tais como: brasões, escudos, armas da república, selo nacional e afins.                                                                                                    | ٢ |
| 3001    | COMBUSTIVEIS E LUBRIFICANTES AUTOMOTIVOS<br>Registra o vakor das despesas com combustiveis para motores a combusitão interna de veiculos rodoviários, tratores em geral, embarcações diversas e grupos geradores estacionados<br>ou transportáveis e todos os desos lubritcantes destinados aos statemas halá duícos, nidramaticos, de caixa de transmissão de força e graxas grafitadas para altas e baixas<br>atrasmismo da duívos, alcoso horitcantes destinados aos statemas halá duícos, nidramaticos, de caixa de transmissão de força e graxas grafitadas para altas e baixas<br>atrasmismos da duívos, alcoso horitcantes fundos para amortecedor, fundo para amortecedor, fundo para da de transmissão de desta de de para atrasmismos de para da de para da de para atrasmismos de destinas de de para atrasmismos de para da de para da de para de para<br>da da de para da de para da de para da de para da de para da de para da de para da de para da de para de para da de para da de para da de para da de para da de para da de para da de para da de para da de para da de para da de para da de para de para de para da de para de para da de para de para da de para da de para de para da de para da de para de para da de para de para de para da de para de para da de para da de para da de para de para de para de para da de para de para da de para de para de para de para de para de para d | ٩ |
| 3002    | COMBUSTIVEIS E LUBRIFICANTES DE AVIACAO<br>Registra o valor das despesas com combustiveis e lubrificantes destinados a qualquer tipo de aeronave, tais como: aditivos, gasolina, graxas, óleos e fluidos em geral, querosene e afins.                                                                                                    | 9 |
| 3003    | COMBUSTIVEIS E LUBRIFICANTES P/ OUTRAS FINALIDADES<br>Registra o valor das despesas com combustiveis e lubrificantes para outras finalidades que não se classificam em itens anteriores. carbureto, carvão mineral, carvão vegetal, lenha,<br>querosene comum, combustiveis e lubrificantes de uso ferroviário e afins.                                                                                                    | ٩ |
| 3042    | FERAMENTAS<br>Registra o valor das despesas com todos os tipos de ferramentas utilizadas em oficinas, carpintarias, jardins etc, tais como: alicate, broca, caixa para ferramentas, canivete, chaves em<br>geral, enxada, espátulas, ferro de solda, foice, lâmina de serra, lima, machado, martelo, pá, picareta, ponteira, primo, serrote, tesoura de podar, trena e afins.                                                                                                    | 9 |
| 3004    | GAS ENGARRAFADO<br>Registra o valor das despesas com gases de uso industrial, de tratamento de água, de iluminação, destinados a recarga de extintores de incêndio, de uso médico, bem como os gases<br>nobres para uso em laboratório científico, tais como: acetileno, carbônico freon, hélio, hidrogênio, liquefeito de petróleo, nitrogênio, oxigênio e afins.                                                                                                    | ٩ |
| 3007    | GENEROS DE ALIMENTACAO<br>Registra o valor das despesas com gêneros de alimentação ao natural, beneficiados ou conservados, tais como: açúcar, adoçante, água mineral, bebidas, café, carnes em geral, cereais,<br>chás, condimentos, frutas, gelo, legumes, refrigerantes, sucos, temperos, verduras e afins.                                                                                                    | 9 |
| 3000    | Grupo sem nome                                                                                                    | ٢ |
| 3018    | MATERIAIS E MEDICAMENTOS PARA USO VETERINARIO<br>- VACINAS- MEDICAMENTOS                                                                                                    | 9 |
| 3046    | MATERIAL BIBLIOGRAFICO NÃO IMOBILIZAVEL<br>Registra o valor das despesas com material bibliográfico não destinado a bibliotecas, cuja defasagem ocorre em um prazo máximo de dois anos, tais como: jornais, revistas, periódicos<br>em geral, anuários médicos, anuário estatístico e afins (podendo estar na forma de CD-ROM).                                                                                                    | ٩ |
| 3040    | MATERIAL BIOLOGICO                                                                                                    | 9 |
| 3019    | MATERIAL DE ACONDICIONAMENTO E EMBALAGEM<br>Registra o valor das despesas com materiais aplicados diretamente nas preservações, acomodações ou embalagens de qualquer produto, tais como: arame, barbante, caixas plásticas,<br>de madeira, papelão e isopor, cordas, engradados, fitas de aço ou metálicas, fitas gomadoras, garrafas e potes, linha, papel de embruího, papelão, sacolas, sacos e afins.                                                                                                    | ٩ |
| 3013    | MATERIAL DE CACA E PESCA<br>Registra o valor das despesas com materiais utilizados na caça e pesca de animais, tais como: anzóis, cordoalhas para redes chumbadas, iscas, linhas de nylon, máscaras para visão<br>submarina, molinetes, nadadeiras de borracha, redes, roupas e acessórios para mergulho, varas e afins.                                                                                                    | 9 |

E preencher as informações do material:

#### Não SRP - Serviço

|                                                              | INFORMAÇÕES DO MATERIAL                        |
|--------------------------------------------------------------|------------------------------------------------|
| Grupo de Material:                                           | 3006 - ALIMENTOS PARA ANIMAIS                  |
| Denominação: 😿                                               |                                                |
| Unidade de Medida: 🖈                                         | ALUNO 🔽                                        |
| Valor Estimado: 🖈                                            | 0,00                                           |
| Especificação: *                                             |                                                |
| Links de Busca: 🛊                                            |                                                |
| Aplicação do Material:                                       |                                                |
| Sugestão de Fornecedores<br>(Razão Social, Telefone, Email): |                                                |
| Foto do Material:                                            | Selecionar arquivo Nenhum arquivo selecionado. |
| Orçamento do Material:                                       | Selecionar arquivo Nenhum arquivo selecionado. |
|                                                              | Solicitar Cadastro   << Voltar   Cancelar      |

No caso de adesão, colocar as informações da ARP (nº do PE, Nº do item e UASG).

Outras formas de compra, adicionar informações complementares (site; nota fiscal) e indicar a natureza de despesa e o código CATMAT ou CATSER.

Ao finalizar a inserção da informações, o usuário deverá clicar em solicitar cadastro.

Voltando a tela de serviços inseridos na nova requisição o usuário deve selecionar o serviço desejado:

#### Não SRP - Serviço

|                 |                                       | SERVIÇOS JÁ INSERIDOS NA NOVA RE   | QUISIÇÃO          |           |            |        |
|-----------------|---------------------------------------|------------------------------------|-------------------|-----------|------------|--------|
| Código          | Denominação                           | Unidade                            | Quant.            | Valor     | Total      |        |
| 3916000000033   | SERVIÇO MARCENARIA                    | SERVIÇO                            | 10                | R\$ 17,45 | R\$ 174,50 | 🤯 🤕    |
| 🌉 Em Aquisiçã   | 0                                     |                                    |                   | Total     | R\$ 174,50 |        |
|                 |                                       | 🔍:Buscar Serviço Já Codifica       | ado               |           |            |        |
|                 |                                       | SERVIÇOS DA REQUISIÇÃO DE SER      | viços             |           |            |        |
| Serviço         |                                       |                                    |                   |           | ١          | /alor  |
| SERVIÇO DE INST | ALAÇÃO E FORNECIMENTO DE DIVISÓRIAS D | E GRANITO PARA OS BANHEIROS 1 AND  | AR E TÉRREO DO NT | l.        | R\$        | 0,00 🔍 |
|                 | Atender Parc                          | ial 🛛 Finalizar Atendimento 🔤 << V | oltar Cancelar    |           |            |        |

Neste passo,o usuário deve informar a quantidade:

| DADOS DO SERVIÇO SELECIONADO      |
|-----------------------------------|
| Código: 391600000033              |
| Denominação: SERVIÇO MARCENARIA   |
| Valor: \star 17,45                |
| Unidade: SERVIÇO                  |
| Especificação: SERVIÇO MARCENARIA |
| Quantidade \star 0                |
| Inserir Cancelar                  |

Só após a inclusão dos serviços será possível Atender Parcialmente, ou Finalizar o Atendimento, por meio dos botões de mesmo nome.

|                 |                       |                     | 🤯: Alterar 🛛 🔞 : E      | xcluir         |           |           |            |        |
|-----------------|-----------------------|---------------------|-------------------------|----------------|-----------|-----------|------------|--------|
|                 |                       | SER                 | IÇOS JA INSERIDOS NA NO | VA REQUISIÇÃO  | )         |           |            | Ĵ      |
| Código          | Denominação           |                     | Unidade                 |                | Quant.    | Valor     | Total      |        |
| 391600000033    | SERVIÇO MARCENARIA    |                     | SERVIÇO                 |                | 20        | R\$ 17,45 | R\$ 349,00 | 🥪 🤕    |
| 🧝 Em Aquisiçã   | D                     |                     |                         |                |           | Total     | R\$ 349,00 |        |
|                 |                       |                     | 🤍:Buscar Serviço Já C   | odificado      |           |           |            |        |
|                 |                       | s                   | ERVIÇOS DA REQUISIÇÃO D | DE SERVIÇOS    |           |           |            |        |
| Serviço         |                       |                     |                         |                |           |           | ,          | /alor  |
| SERVIÇO DE INST | ALAÇÃO E FORNECIMENTO | DE DIVISÓRIAS DE GR | ANITO PARA OS BANHEIROS | 1 ANDAR E TÉRR | REO DO NT | I         | R\$        | 0,00 🔍 |
|                 |                       | Atender Parcial     | Finalizar Atendimento   | << Voltar      | Cancelar  |           |            |        |

#### Cadastrar processo de compra

No caso específico de carona, é necessário informar o data de abertura de um processo. O usuario deverá entrar em contato com a Progest para requisitar um

número de carona interno que se relaciona com o número da carona externa existente.

Esta funcionalidade é utilizada pelos usuários responsáveis pela gestão do setor de compras da Instituição, permitindo que o usuário realize o cadastro de um processo de compra no sistema SOMENTE APÓS A LIBERAÇÃO DO SALDO POR PARTE DA PROPLAN OU SE O USUÁRIO POSSUIR SALDO EM SUA UNIDADE.

Para realizar esta operação, o seguinte caminho é disponibilizado:

SIPAC → Módulos → Compras → Compras → Processo de Compra/Licitação → Cadastrar Processo de Compra/Licitação (Perfil Gestor Compras);

A seguinte tela será exibida pelo sistema:

| D                               | efinição do Tipo de Compra             |
|---------------------------------|----------------------------------------|
| Tipo de Compra: 🖈               | MATERIAIS                              |
| Sistema de Registro de Preço? 🖈 | 🔿 Sim 💿 Não                            |
|                                 | Cancelar Continuar >>                  |
| *                               | r Campos de preenchimento obrigatório. |

Informe o *Tipo de Compra* do processo e se ela será realizada em *Sistema de Registro de Preço* ou não.

Para exemplificar, utilizaremos o *Tipo de Compra*: *MATERIAIS* e *Sistema de Registro de Preço*: *Não*.

Caso desista da operação, clique em *Cancelar* e confirme a desistência na janela que será exibida posteriormente. Esta ação será válida em todas as telas em que estiver presente.

Clique em *Continuar* para prosseguir. O tela com o campo para *Buscar Requisições* será apresentada pelo sistema:

VALOR ATUAL DO PROCESSO DE COMPRA (MATERIAIS): R\$ 0,00

| <b>QVISUALIZAR ITENS DO PROCESSO</b> |
|--------------------------------------|
|--------------------------------------|

|                                            | 🔍: Buscar Unidade                                                   |  |
|--------------------------------------------|---------------------------------------------------------------------|--|
|                                            | Buscar Requisições                                                  |  |
| Número/Ano:<br>Período de Cadastro:        | 0 / 2011 (Requisição a ser Licitada)<br>01/01/2011 🗮 à 20/09/2011 🛗 |  |
| Unidade de Custo:<br>Unidade Requisitante: | Selecione uma unidade ou digite seu o código ao lado.               |  |
| Grupo de Material:<br>Material:            | AERONAVES                                                           |  |
|                                            | Buscar Requisição<br><< Voltar Cancelar Continuar >>                |  |

#### Não SRP - Serviço

Nesta página, é necessário adicionar os itens solicitados em requisições previamente cadastradas no sistema e que serão comprados por meio do processo que será cadastrado.

Utilizaremos como exemplo o Período de Cadastro: 01/01/2011 à 20/09/2011.

Para realizar a busca, clique em *Buscar Requisição*. A lista de *Requisições Encontradas* que atendem aos critérios de busca será exibida, conforme figura abaixo:

| VAL      | OR ATUAL D                     | O PROCESSO DE | COMPRA   | (MATERIAIS):    | R\$ 0,00                                |                                                   | <b>VISUALIZAR ITENS DO</b> | O PROCES | so |
|----------|--------------------------------|---------------|----------|-----------------|-----------------------------------------|---------------------------------------------------|----------------------------|----------|----|
|          |                                |               |          |                 | 🔍: Buscar Unic                          | lade                                              |                            |          |    |
|          |                                |               |          |                 | Buscar Requisi                          | ÇŐES                                              |                            |          |    |
|          | Número/An                      | no: 0         |          | / 2011 (Requ    | isição a ser Licitada)                  |                                                   |                            |          |    |
| <b>V</b> | Período de Cadastro: 01/01/201 |               |          | 📲 à 20/09/20    | 11 📆                                    |                                                   |                            |          |    |
|          | Unidade de                     | Custo:        |          | Selecione uma   | unidade ou digite seu o código a        | ao lado. 🔍 🔍                                      |                            |          |    |
|          | Unidade Re                     | equisitante:  |          | Selecione uma   | unidade ou digite seu o código a        | ao lado. 🔍 🔍                                      |                            |          |    |
|          | Grupo de M                     | Material:     |          | AERONAVES       |                                         | ~                                                 |                            |          |    |
|          | Material:                      |               |          |                 |                                         |                                                   |                            |          |    |
|          |                                |               |          |                 |                                         |                                                   |                            |          |    |
|          |                                |               |          |                 | Buscar Requisiçã                        | ão                                                |                            |          |    |
|          |                                |               |          |                 | A: Falacion                             |                                                   |                            |          |    |
|          |                                |               |          |                 |                                         | TRADAS                                            |                            |          |    |
|          | Requisição                     | Data de Cada  | istro Ui | nidade de Custo | unidade Requisitante                    | Grupo de Material                                 |                            | Valor    |    |
|          | 8009/2011                      | 30/05/201:    | 1 SI     | NFO             | PROAD                                   | 3003 - COMBUSTIVEIS E LUBRIFICANTE<br>FINALIDADES | S P/ OUTRAS                | R\$ 2,00 | ٩  |
|          | 7988/2011                      | 11/05/201:    | 1 SI     | NFO             | SIE                                     | 3003 - COMBUSTIVEIS E LUBRIFICANTE<br>FINALIDADES | S P/ OUTRAS R\$            | ; 100,00 | ٢  |
|          | 7984/2011                      | 10/05/201:    | 1 SI     | NFO             | SIE                                     | 3003 - COMBUSTIVEIS E LUBRIFICANTE<br>FINALIDADES | S P/ OUTRAS                | R\$ 2,00 | ٩  |
|          | 7983/2011                      | 10/05/201:    | 1 SI     | NFO             | SIE                                     | 3003 - COMBUSTIVEIS E LUBRIFICANTE<br>FINALIDADES | S P/ OUTRAS                | R\$ 2,00 | ٩  |
|          | 7982/2011                      | 10/05/201:    | 1 SI     | NFO             | SIE                                     | 3003 - COMBUSTIVEIS E LUBRIFICANTE<br>FINALIDADES | S P/ OUTRAS                | R\$ 2,00 | ٩  |
|          | 7969/2011                      | 06/05/201:    | 1 SI     | NFO             | SINFO                                   | 3016 - MATERIAL DE EXPEDIENTE                     | R                          | \$ 33,60 | 0  |
|          |                                |               |          |                 | Página 1 de 1<br>Total de itens encontr | ados: 6                                           |                            |          |    |
|          |                                |               |          |                 | Cancelar                                | Continuer 22                                      |                            |          |    |

Para selecionar a requisição cujos ícones deseja visualizar e adicionar ao processo, clique no ícone ③. Para exemplificar, utilizaremos a requisição de número *8009/2011*.

A página será prontamente atualizada e a *Lista dos Itens da Requisição* passará a ser exibida abaixo do campo de busca:

#### Não SRP - Serviço

| 🔍: Buscar Unidade  |               |                                          |                   |               |            |          |          |  |  |
|--------------------|---------------|------------------------------------------|-------------------|---------------|------------|----------|----------|--|--|
| BUSCAR REQUISIÇÕES |               |                                          |                   |               |            |          |          |  |  |
| Número/            | 'Ano:         | 0 / 2011 (Requisição a ser Licitada)     |                   |               |            |          |          |  |  |
| Período            | de Cadastro:  | 01/01/2011 🛗 à 20/09/2011 📆              |                   |               |            |          |          |  |  |
| Unidade            | de Custo:     | Selecione uma unidade ou digite seu o có | digo ao lado.     | <b>v</b>      |            |          |          |  |  |
| Unidade            | Requisitante: | Selecione uma unidade ou digite seu o có | digo ao lado.     | ¥ 🔍           |            |          |          |  |  |
| Grupo de           | e Material:   | AERONAVES                                |                   | ~             |            |          |          |  |  |
| Material:          |               |                                          |                   |               |            |          |          |  |  |
|                    |               |                                          |                   |               |            |          |          |  |  |
|                    |               | Buscar Reg                               | uisição           |               |            |          |          |  |  |
|                    |               | 🤯: Remov                                 | ver Item          |               |            |          |          |  |  |
|                    |               | LISTA DOS ITENS DA REQU                  | ISIÇÃO - 8009/201 | 1             |            |          |          |  |  |
| Item               | Código        | ) Denominação                            | Não Atendido      | Quant. Compra | Preço Est. | Total    | Processo |  |  |
| 1                  | 300300000322  | QUEROSENE 100% DESTILADO DE PETROLEO     | 1                 | 1             | R\$ 2,00   | R\$ 2,00 |          |  |  |
|                    |               | Inserir Itens                            | << Voltar         |               |            |          |          |  |  |
|                    |               | << Voltar Cancelar                       | Continuar >>      |               |            |          |          |  |  |

Selecione o item que deseja adicionar ao processo clicando na caixa de seleção ao lado de seu número, e informe a Quant. Compra, ou a quantidade do item que deverá ser adquirida.

Utilizaremos como exemplo o item 30030000322 - QUEROSENE 100% DESTILADO DE PETROLEO e a Quant. Compra: 1.

Se desejar retornar à página anterior, clique em Voltar. Esta ação será válida em todas as telas em que estiver presente.

Para inserir os itens ao processo, clique em Inserir Itens. A seguinte tela será exibida pelo sistema, com uma mensagem de sucesso no topo:

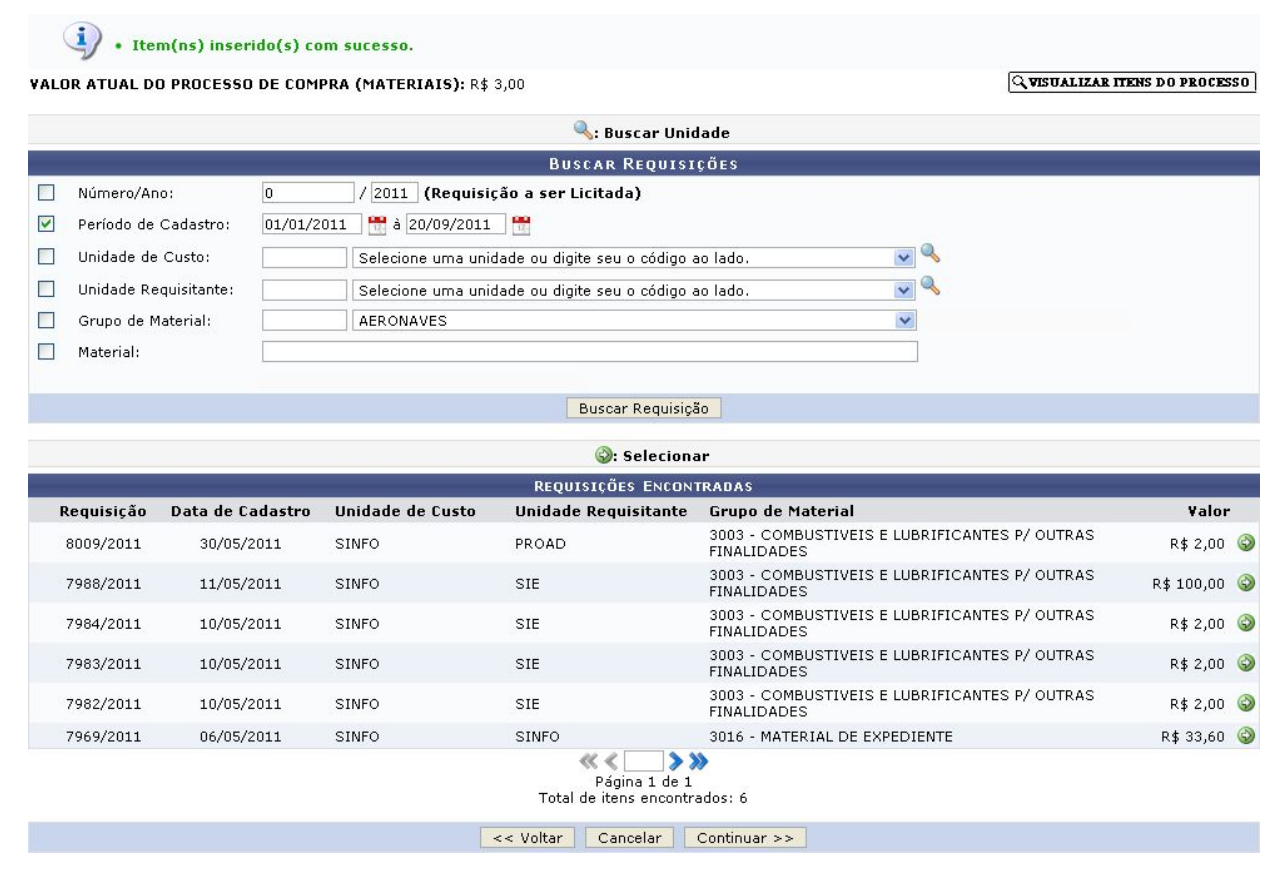

após inserir todos os itens desejados, clique em Continuar. A página a seguir será disponibilizada:

|      |                                                  | DADOS GERAIS                                                                                                    |                               |                |          |   |
|------|--------------------------------------------------|----------------------------------------------------------------------------------------------------|-------------------------------|----------------|----------|---|
|      | Data d<br>Usuário que<br>Unidao<br>Valor Total ( | e Cadastro: 23/09/2011<br>Cadastrou: NOME DO USUÁRIO<br>Tipo: MATERIAIS<br>de Gestora: 1100 - UNIVERSIDADE FEDERAL DO RIO GRA<br>(Estimado): R\$ 3,00 | ANDE DO NORTE                 |                |          |   |
|      |                                                  | 🥘: Remover Item                                                                                                    |                               |                |          |   |
|      |                                                  | ITENS DO PROCESSO DE CO                                                                                                    | MPRA                          |                |          |   |
| Item | Código                                           | Denominação                                                                                                    | Quant.                        | ¥alor Estimado | Total    |   |
| 1    | 30030000322                                      | QUEROSENE 100% DESTILADO DE PETROLEO                                                                                                    | 1                             | R\$ 3,00       | R\$ 3,00 |   |
|      | Requisição                                       | Unidade de Custo                                                                                                    | Quant.                        | Grupo          |          |   |
|      | 8009/2011                                        | SUPERINTENDÊNCIA DE INFORMÁTICA                                                                                                    | 1                             | 0              |          | 0 |
|      |                                                  | DADOS DA LICITAÇÃ<br>Tipo do Processo: *SELECIONE<br><< Voltar Cancelar Com<br>* Campos de preenchimento o                                            | 0<br>Vinuar >><br>brigatório, |                |          |   |

informe o Tipo do Processo de licitação do processo que será cadastrado. Ao preencher o campo, a página será automaticamente atualizada e passará a exibir novos campos, onde deverão ser informados os dados da licitação.

#### Não SRP - Serviço

Exemplificaremos com o Tipo do Processo: DISPENSA. Após a atualização, os seguintes novos campos foram disponibilizados para preenchimento:

|      |               | DADOS GERAIS                                      |                                         |                |          |   |
|------|---------------|---------------------------------------------------|-----------------------------------------|----------------|----------|---|
|      | Data de       | e Cadastro: 23/09/2011                            |                                         |                |          |   |
|      | Usuário que   | Cadastrou: NOME DO USUÁRIO                        |                                         |                |          |   |
|      |               | Tipo: MATERIAIS                                   |                                         |                |          |   |
|      | Unidad        | de Gestora: 1100 - UNIVERSIDADE FEDERAL DO RIO GR | ANDE DO NORTE                           |                |          |   |
|      | Valor Total ( | Estimado): R\$ 3,00                               |                                         |                |          |   |
|      |               |                                                   |                                         |                |          |   |
|      |               | 🤯: Remover Item                                   | ı — — — — — — — — — — — — — — — — — — — |                |          |   |
|      |               | ITENS DO PROCESSO DE CO                           | OMPRA                                   |                |          |   |
| Item | Código        | Denominação                                       | Quant.                                  | ¥alor Estimado | Total    |   |
| 1    | 30030000322   | QUEROSENE 100% DESTILADO DE PETROLEO              | 1                                       | R\$ 3,00       | R\$ 3,00 |   |
|      | Requisição    | Unidade de Custo                                  | Quant.                                  | Grupo          |          |   |
|      | 8009/2011     | SUPERINTENDÊNCIA DE INFORMÁTICA                   | 1                                       | 0              |          | 0 |
|      |               |                                                   |                                         |                |          |   |
|      |               | DADOS DA                                          | LICITAÇÃO                               |                |          |   |
|      |               | Tipo do Proce                                     | sso: \star LICITAÇÃO                    | ~              |          |   |
|      |               | Modalid                                           | ade: 🔹 PREGÃO                           | *              |          |   |
|      |               | Núm                                               | ero: * 42                               |                |          |   |
|      |               | Prazo Mínimo para Abertura da Licitação (Em       | dias): 0                                |                |          |   |
|      |               |                                                   |                                         |                |          |   |
|      |               | << Voltar Cancelar Cor                            | ntinuar >>                              |                |          |   |
|      |               | * Campos de preenchimento                         | obrigatório.                            |                |          |   |

No caso do tipo de processo que selecionamos, os campos adicionados foram o campo Modalidade, que deverá ser preenchida com uma das opções listadas pelo sistema, e o campo Número, que foi automaticamente preenchido pelo sistema, mas que pode ser alterado conforme desejado.

Após informar os dados desejados, clique em Continuar para prosseguir.

|                       | IN                    | INFORMAÇÕES SOBRE O PROCESSO |   |
|-----------------------|-----------------------|------------------------------|---|
| Tipo do Processo:     | DISPENSA DE LICITAÇÃO |                              |   |
| Número do Processo: 🖈 |                       | (radical.número/ano-dv)      |   |
| Assunto Detalhado: 🖈  | DLNº.: 44/2018        |                              | ] |
| Observações:          |                       |                              |   |
| Objeto Detalhado:     |                       |                              |   |
| Lei: *<br>Artigo: *   | Nº 8.666/1993 •       |                              |   |
| Inciso: *             | § ÚNICO 🔽             |                              |   |
|                       |                       | 💿 Gravar 🔘 Gravar e Enviar   |   |
|                       | (                     | Confirmar << Voltar Cancelar |   |

O usuário deve informar os detalhes sobre o processo.

Para processos do tipo DISPENSA DE LICITAÇÃO ou INEXIBILIDADE DE LICITAÇÃO é apresentada somente a opção de Gravar.

#### Não SRP - Serviço

Exemplificaremos com a Unidade de Destino: DMP - COMISSÃO PERMANENTE DE LICITAÇÕES (11.02.03.01); o Assunto: Atraso na entrega de materiais; o Inciso do Artigo 25 da Lei 8666/1993: I; e a Operação: Gravar.

Se estiver certo do cadastro, clique em Confirmar para finalizá-lo. Uma mensagem de confirmação será disponibilizada pelo sistema no topo da página contendo os dados do Processo.

| PROCESSO NO PROTOCOLO                                                |          |
|----------------------------------------------------------------------|----------|
| Número do processo: 23077.012732/2011-15                             |          |
| Tipo de processo: INEXIGIBILIDADE DE LICITAÇÃO                       |          |
| Data de origem: 23/09/2011                                           |          |
| Unidade de Origem: PROAD - DEPARTAMENTO DE MATERIAL E PATRIMÔNIO     |          |
| Unidade de Destino: PROAD - SECRETARIA ADMINISTRATIVA                |          |
| Interessado(s): SUPERINTENDÊNCIA DE INFORMÁTICA (00.000.000/0011-35) |          |
| Assunto: Compra de Combustíveis                                      |          |
| Observação:                                                          |          |
| ADOS COMPLEMENTARES                                                  |          |
| ROCESSO DE COMPRA                                                    |          |
| N° Processo: 23077.012732/2011-15                                    |          |
| Modalidade Licitação: IN 4/2011 - UFRN                               |          |
| Data de Cadastro: 23/09/2011                                         |          |
| Usuário que Cadastrou: NOME DO USUÁRIO                               |          |
| Assunto Detalhado: COMPRA DE COMBUSTÍVEIS                            |          |
| Tipo: MATERIAIS                                                      |          |
| Status: SETOR DE COMPRAS                                             |          |
| Unidade Gestora: 1100 - UNIVERSIDADE FEDERAL DO RIO GRANDE DO NORT   | <u>1</u> |
| Inciso do Artigo 25 da Lei 8666/1993: I                              |          |
| ¥alor Total (Estimado): R\$ 3,00                                     |          |
| RELATÓRIOS                                                           |          |
| Relatório dos Com Preços Estimados                                   |          |
| Relatório dos Licitados                                              |          |
|                                                                      |          |
| Relatório das Requisições do Processo                                |          |
| IMPRIMIR GUIA DE MOVIMENTAÇÃO                                        |          |
| Imprimir a Capa do Processo                                          |          |
|                                                                      |          |

# Definir Data de Abertura - em caso de licitação (Apenas para a modalidade Carona)

Esta funcionalidade permitirá aos funcionários do setor de licitações da Instituição definirem a data de abertura de um processo de compra.

Para realizar esta operação, os seguintes caminhos serão disponibilizados:

SIPAC → Módulos → Compras → Licitação → Licitação → Definir Data de Abertura (Perfis Gestor Compras e Gestor Licitação);

#### Não SRP - Serviço

#### O sistema exibirá a seguinte tela:

|                        | OPÇÕES P  | ARA BUSCA |     |                         |
|------------------------|-----------|-----------|-----|-------------------------|
| Nº Processo:           | 23077 . 0 | / 2012    | - 0 | (radical.número/ano-dv) |
| Modalidade/Número/Ano: | PR 💌 / 17 | / 2012    |     |                         |
|                        | Buscar    | Cancelar  |     |                         |

#### Menu Compras

Para dar prosseguimento a operação, o usuário deverá informar o Nº Processo que rege a licitação de compra ou a Modalidade/Número/Ano da licitação desejada. Clique em Buscar para realizar a busca. Exemplificaremos a operação com a Modalidade/Número/Ano PR/17/2012. O sistema exibirá a seguinte tela:

| Dados da I                                      | LICITAÇÃO                |
|-------------------------------------------------|--------------------------|
| Nº Processo: 23077.001851/2012-23 (Sistema o    | le Registro de Preços)   |
| Modalidade Licitação: PREGÃO (PR-17)            |                          |
| Data de Cadastro: 29/05/2012                    |                          |
| Usuário que Cadastrou: NOME DO USUÁRIO          |                          |
| Assunto Detalhado: PUBLICAÇÃO DE EDITAL         |                          |
| Tipo: MATERIAIS                                 |                          |
| Status: LICITAÇÃO                               |                          |
| Localização Atual: DMP - COMISSÃO PERMANENTE DE | LICITAÇÕES (11.02.03.01) |
| Unidade Gestora: 1100 - UNIVERSIDADE FEDERAL DO | D RIO GRANDE DO NORTE    |
| Valor Total (Estimado): R\$ 23,52               |                          |
| Data de Abertura: 18/06/2012 08:00              |                          |
| Abertura da Licitação                           |                          |
| Data de Abertura da Licitação: 🖈 18/06/2012     |                          |
| Hora de Abertura da Licitação: 🖈 08:00          |                          |
| Cadastrar                                       | Cancelar                 |
| * Campos de preenshimen                         | te obrigatória           |

Na tela apresentada acima, o usuário deverá fornecer a Data de Abertura da Licitação

e a Hora de Abertura da Licitação. Clique no ícone para selecionar a data no calendário. Caso uma data de abertura de licitação tenha sido previamente definida, o sistema preencherá automaticamente os campos da tela. No entanto, é possível alterar as informações conforme desejado. Clique em Cadastrar para confirmar a operação. Exemplificaremos a operação fornecendo a Data de Abertura da Licitação 18/06/2012 e a Hora de Abertura da Licitação 08:00. A seguinte tela de sucesso será apresentada:

#### Não SRP - Serviço

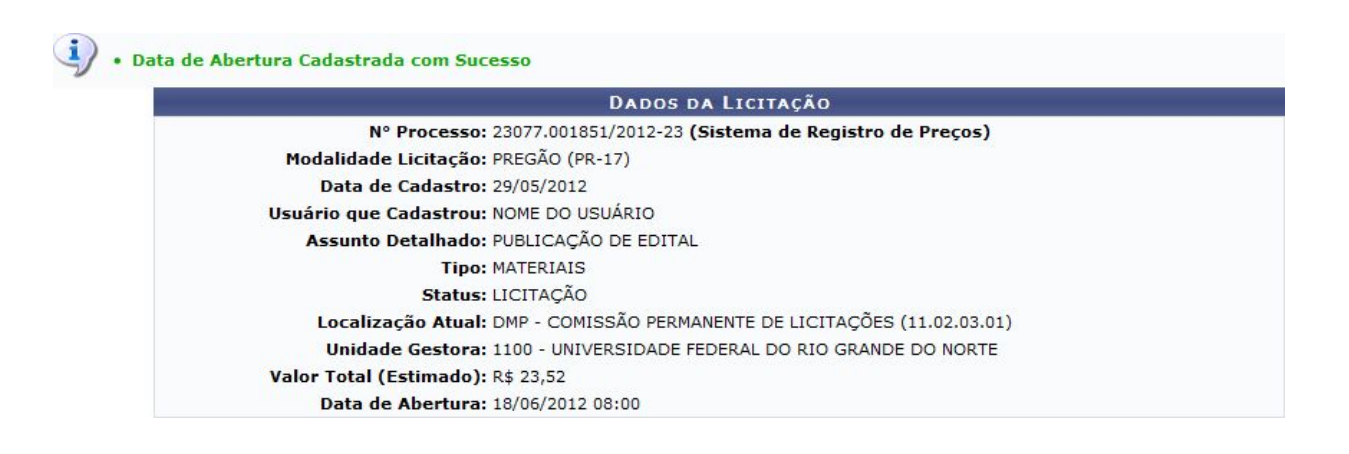

#### Cadastrar propostas

Para realizar esta operação, o sistema disponibiliza os seguintes caminhos que poderão ser seguidos:

SIPAC → Módulos → Compras → Licitação → Licitação → Cadastrar/Alterar Propostas (Perfis Gestor Compras e Gestor Licitação);

O sistema exibirá a seguinte tela:

|                   |                       | OP                | ÇÕES PA | RA BUSCA |      |                         |
|-------------------|-----------------------|-------------------|---------|----------|------|-------------------------|
| Nº Proce Modalida | sso:<br>de/Número/Anc | 23077 .<br>CC 🗸 / | 002468  | / 2009   | - 97 | (radical.número/ano-dv) |
|                   |                       | В                 | uscar   | Cancelar |      |                         |

#### Menu Compras

Para realizar a busca, o usuário deverá informar Nº Processo de compra ou a Modalidade/Número/Ano da licitação associada ao processo. Clique em Buscar para dar prosseguimento a operação. Exemplificaremos a operação com o Nº Processo 23077/002468/2009-97. O sistema exibirá a seguinte tela:

#### Não SRP - Serviço

| N° Processo: 23077.002468/2009-97                                                                                                    |
|----------------------------------------------------------------------------------------------------|
| Modalidade <sub>PREGÃO</sub> (PR-3)<br>Licitação:                                                                                                    |
| Data de Cadastro: 27/01/2009                                                                                                    |
| Usuário que NOME DO USUÁRIO<br>Cadastrou:                                                                                                    |
| Assunto Detalhado: PREGÃO ELETRÔNICO SISPP - CONTRATAÇÃO DE EMPRESA ESPECIALIZADA NA COLETA, TRANSPORTE, TRATAMENTO E DESTINAÇÃO FINAL<br>DE RESÍDUOS QUÍMICOS |
| Tipo: MATERIAIS E SERVIÇOS GERAIS                                                                                                    |
| Status: LICITAÇÃO                                                                                                    |
| Localização Atual: DMP - SEÇÃO DE COMPRAS (11.02.03.06)                                                                                                    |
| Situação Atual: FRACASSADO                                                                                                    |
| Unidade Gestora: 1100 - UNIVERSIDADE FEDERAL DO RIO GRANDE DO NORTE                                                                                            |
| Valor Total R\$ 61.600,00<br>(Estimado):                                                                                                    |
| Data de Abertura: 26/02/2009 14:00                                                                                                    |

| Prazo de Entrega das Mercadorias (Em dias): 🔹 |                 |                |                 |    |  |
|-----------------------------------------------|-----------------|----------------|-----------------|----|--|
| Item n                                        | o Edital/Ata Re | eferente ao Pr | azo de Entrega: |    |  |
| Prazo                                         | de Validade da  | s Propostas (E | Em dias): \star | 60 |  |
|                                               | << Voltar       | Cancelar       | Continuar >>    |    |  |

Na tela apresentada acima, informe o Prazo de Entrega das Mercadorias (Em dias), o Item no Edital/Ata Referente ao Prazo de Entrega e defina ainda o Prazo de Validade das Propostas (Em dias). Confirme a operação clicando em Continuar. Exemplificaremos a operação com o Prazo de Entrega das Mercadorias (Em dias) 2 e o Prazo de Validade das Propostas (Em dias) 60. O sistema exibirá a seguinte tela:

| PROCESS                             | 0                      |
|-------------------------------------|------------------------|
| Processo de Compra: 23077.00246     | 8/2009-97 (PR-3)       |
| Tipo: MATERIAIS E                   | SERVIÇOS GERAIS        |
| <b>VISUALIZAR ITENS DO PROCESSO</b> | Q VISUALIZAR PROPOSTAS |

|                      | Buscar Fornecedores       |  |
|----------------------|---------------------------|--|
| Consultar por: CNP   | Razão Social              |  |
| Razão Social: PAPELM | 4X                        |  |
|                      | Buscar << Voltar Cancelar |  |

Na tela apresentada acima, o usuário poderá buscar fornecedores podendo Consultar Por CNPJ ou Razão Social. Para dar prosseguimento a operação, clique em Buscar. Exemplificaremos a operação com a Razão Social PAPELMAX. O sistema recarregará a tela da seguinte maneira:

#### Não SRP - Serviço

|                    | PROCESSO                                        |             |  |  |
|--------------------|-------------------------------------------------|-------------|--|--|
|                    | Processo de Compra: 23077.002468/2009-97 (PR-3) |             |  |  |
|                    | Tipo: MATERIAIS E SERVIÇOS GERAIS               |             |  |  |
|                    | Q VISUALIZAR ITENS DO PROCESSO                  |             |  |  |
|                    |                                                 |             |  |  |
|                    | Buscar Fornecedores                             |             |  |  |
| Consi              | Consultar por: O CNPI O Razão Social            |             |  |  |
|                    | CNP1: (Cadastrar Fornecedor)                    |             |  |  |
| Razâ               | Razão Social: PAPELMAX                          |             |  |  |
|                    | Buscar << Voltar Cancelar                       |             |  |  |
|                    |                                                 |             |  |  |
|                    | 🔘: Inserir Propostas 🛛 🤯: Atualizar Propos      | itas        |  |  |
|                    | DADOS DOS FORNECEDORES                          |             |  |  |
| CPF/CNPJ           | Razão Social                                    | Nº Proposta |  |  |
| 69.944.015/0001-04 | PAPELMAX - DISTRIBUIDORA LTDA.                  | 12 (3       |  |  |

Nesta etapa do procedimento, é necessário informar o Nº Proposta. Para cadastrar a proposta, clique no ícone . Exemplificaremos a operação com o Nº Proposta 12. O sistema apresentará a seguinte tela

## Julgar Propostas

Esta funcionalidade permitirá aos usuários responsáveis pelas compras nas unidades e centros julgarem as proposta dos fornecedores em um processo de compra, com isso serão definidos quais os itens que serão comprados e qual será o fornecedor ganhador para cada item da licitação.

Para realizar esta operação, os seguintes caminhos serão disponibilizados:

## SIPAC → Módulos → Compras → Licitação → Licitação → Julgar Propostas (Perfil Gestor Compras).

O sistema exibirá a seguinte tela:

|                       | OPÇÕES P  | ARA BUSCA |     |                         |
|-----------------------|-----------|-----------|-----|-------------------------|
| Nº Processo:          | 23077 . 0 | / 2012    | - 0 | (radical.número/ano-dv) |
| Modalidade/Número/Ano | PR 💌 / 37 | / 2012    |     |                         |
|                       | Buscar    | Cancelar  |     |                         |

#### Menu Compras

Na tela apresentada acima, o usuário poderá realizar a busca de itens de processos de compra pelo *Nº Processo* de compra ou pela *Modalidade/Número/Ano* da licitação associada ao processo. Clique em *Buscar* para dar prosseguimento a operação.

#### Não SRP - Serviço

Exemplificaremos a operação com a *Modalidade/Número/Ano PR/37/2012.* O sistema exibirá a seguinte tela:

|           |                   |                                                                                                    | Informaçõe                                                                                                    | ES GERAIS                                                                                  |                                                                                        |                                                                           |                                 |            |
|-----------|-------------------|----------------------------------------------------------------------------------------------------|----------------------------------------------------------------------------------------------------|--------------------------------------------------------------------------------------------|----------------------------------------------------------------------------------------|---------------------------------------------------------------------------|---------------------------------|------------|
|           |                   |                                                                                                    | Processo de Compra: 23077.0                                                                                                    | 002147/2012-98                                                                             |                                                                                        |                                                                           |                                 |            |
|           |                   |                                                                                                    | Modalidade: PR-37                                                                                                    |                                                                                            |                                                                                        |                                                                           |                                 |            |
|           |                   |                                                                                                    | Tipo: MATERI                                                                                                    | IAIS                                                                                       |                                                                                        |                                                                           |                                 |            |
|           |                   |                                                                                                    | Julgamento Padrão: MENOR                                                                                                    | PREÇO                                                                                      |                                                                                        |                                                                           |                                 |            |
|           |                   |                                                                                                    | 🔍 Visualizar Prop                                                                                                    | oostas inseridas                                                                           |                                                                                        |                                                                           |                                 |            |
|           |                   |                                                                                                    |                                                                                                    |                                                                                            |                                                                                        | -                                                                         | -                               |            |
|           |                   | ⊲ds: Item Sem<br>●: Item Já J                                                                                                    | Propostas 🧶 : Item Sem Julgamento<br>ulgado 🌱 : Julgar 対 : Não Julgar 🕺<br>ITENS DO PROCES                                                       | • : Item Julgado Manu<br>: Julgar Manualmente                                              | almente 🛛 🗧 : I<br>材 : Julgar Auto                                                     | tem Cancela<br>omaticamen                                                 | do<br>te                        |            |
| _         | Item              | ∳: Item Sem<br>● : Item Já J<br>Código                                                                                                    | Propostas 🤎 : Item Sem Julgamento<br>ulgado 📑 : Julgar 🚮 : Não Julgar 😒<br>ITENS DO PROCES<br>Denominação                                        | • : Item Julgado Manu<br>: Julgar Manualmente<br>:so de COMPRA<br>Quant.                   | almente 🛛 🔍 : I'                                                                       | tem Cancela<br>omaticamen<br>Total                                        | do<br>te<br>Status              | _          |
| •         | Item<br>1         |                                                                                                    | Propostas : Item Sem Julgamento<br>ulgado : Julgar : Não Julgar :<br>ITENS DO PROCES<br>Denominação<br>CADERNO DE DESENHO                        | • : Item Julgado Manu<br>: Julgar Manualmente<br>: DE COMPRA<br>Quant.<br>10               | almente •: I                                                                           | tem Cancela<br>omaticament<br>Total<br>R\$ 15,00                          | do<br>te<br>Status              |            |
| •<br>ও •  | Item<br>1<br>2    | Vietnamická seminaria seminaria s | Propostas I Item Sem Julgamento<br>ulgado I Julgar II Não Julgar<br>ITENS DO PROCES<br>Denominação<br>CADERNO DE DESENHO<br>CANETA ESFEROGRAFICA | • : Item Julgado Manu<br>: Julgar Manualmente<br>:SO DE COMPRA<br>Quant.<br>10<br>10       | almente •: I<br><b>3</b> : Julgar Auto<br>Valor<br>Estimado<br>R\$ 1,50<br>R\$ 0,25    | tem Cancela<br>omaticament<br>Total<br>R\$ 15,00<br>R\$ 2,50              | do<br>te<br>Status              |            |
| •<br>-3 • | <b>Item</b> 1 2 3 | Vietnamicka (Control of Control of Contro | Propostas Item Sem Julgamento<br>ulgado Items Do Process<br>Denominação<br>CADERNO DE DESENHO<br>CANETA ESFEROGRAFICA<br>LAPIS BICOLOR           | • : Item Julgado Manu<br>: Julgar Manualmente<br>:so DE COMPRA<br>Quant.<br>10<br>10<br>10 | almente •: F<br>: Julgar Auto<br>Valor<br>Estimado<br>R\$ 1,50<br>R\$ 0,25<br>R\$ 1,87 | tem Cancela<br>omaticament<br>Total<br>R\$ 15,00<br>R\$ 2,50<br>R\$ 18,70 | do<br>te<br>Status<br>CANCELADO | <b>A</b> 3 |

A tela acima contém a lista de itens do processo de compra cujas propostas serão julgadas, o ícone indicará que o item listado foi cancelado, enquanto o ícone indicará que o item não possui julgamento e o ícone indica que o item já foi julgado.
Itens julgados manualmente serão referenciados pelo ícone 
. Os itens que possuírem o ícone 
ñão têm propostas.

O usuário poderá realizar as operações de Visualizar Propostas inseridas, Julgar, Não Julgar, Julgar Manualmente e Julgar Automaticamente os itens listados.

#### Julgar Manualmente

Caso deseje julgar manualmente um item cujo julgamento está definido para ser realizado automaticamente pelo sistema, clique no ícone 🗾. Exemplificaremos a operação com o Item 3. A seguinte tela será exibida:

#### Não SRP - Serviço

|                | DEFINIR VENCEDOR            | MANUALMENTE  |            |            |
|----------------|-----------------------------|--------------|------------|------------|
| Item           | Código Denominação          | Quant.       | Valor Est. | Total      |
| 3              | 301600002215 LAPIS BICOLOR  | 10           | R\$ 1,87   | R\$ 18,70  |
| PROPOST        | AS                          |              |            |            |
| Vencedor       | Proposta Fornecedor         |              | Marca      | Preço      |
| ۲              | 1 LIVRARIA E PAPELARIA A EC | CNÔMICA LTDA | BIC        | R\$ 1,7600 |
| CLASSIF        | ICAÇÃO                      |              |            |            |
| Nova Classific | ação: 🖈 GANHADOR 💌          |              |            |            |
| Justi          | ficativa:                   |              |            |            |
|                | Julgar Manualmente          | << Voltar    |            |            |

\* Campos de preenchimento obrigatório.

Para retornar à tela anterior, clique em Voltar. Esta operação será válida para todas as telas que apresentarem esta função.

Na tela apresentada acima, o usuário poderá selecionar a proposta vencedora de acordo com sua Nova Classificação, dentre as opções GANHADOR e SORTEADO. Caso necessite, informe uma Justificativa para o julgamento. Para confirmar a operação, clique em Julgar Manualmente. O sistema exibirá novamente a tela que contém a lista de Itens do Processo de Compra, que será exibida conforme a figura abaixo:

|    |      |                               | Informaç                                                              | ÕES GERAIS                                    |                               |                           |                 |
|----|------|-------------------------------|-----------------------------------------------------------------------|-----------------------------------------------|-------------------------------|---------------------------|-----------------|
|    |      |                               | Processo de Compra: 2307                                              | 7.002147/2012-98                              |                               |                           |                 |
|    |      |                               | Modalidade: PR-3                                                      | 7                                             |                               |                           |                 |
|    |      |                               | Tipo: MATE                                                            | RIAIS                                         |                               |                           |                 |
|    |      |                               | Julgamento Padrão: MENO                                               | DR PREÇO                                      |                               |                           |                 |
|    |      |                               | 🔍 Visualizar Pr                                                       | opostas inseridas                             |                               |                           |                 |
|    |      | ≪: Item Sem<br>● : Item Já Ju | Propostas 🤍 : Item Sem Julgamento<br>Jlgado 🏹 : Julgar 📜 : Não Julgar | ) • : Item Julgado Ma<br>🧐: Julgar Manualment | nualmente 📢<br>:e 划: Julgar J | : Item Can<br>Automaticar | celado<br>nente |
|    |      |                               | ITENS DO PROC                                                         | ESSO DE COMPRA                                |                               |                           |                 |
|    | Item | Código [                      | Denominação                                                           | Quant.                                        | Estimado                      | Total                     | Status          |
| •  | 1    | 301600092355 C                | CADERNO DE DESENHO                                                    | 10                                            | R\$ 1,50                      | R\$ 15,00                 |                 |
| 30 | 2    | 3016000000001                 | CANETA ESFEROGRAFICA                                                  | 10                                            | R\$ 0,25                      | R\$ 2,50                  | CANCELADO 💌     |
|    |      |                               |                                                                       |                                               |                               |                           |                 |
| •  | 3    | 301600002215                  | APIS BICOLOR                                                          | 10                                            | R\$ 1.87                      | R\$ 18,70                 | 51 51 8         |

O sistema apresentará a seguinte tela de sucesso:

Não SRP - Serviço

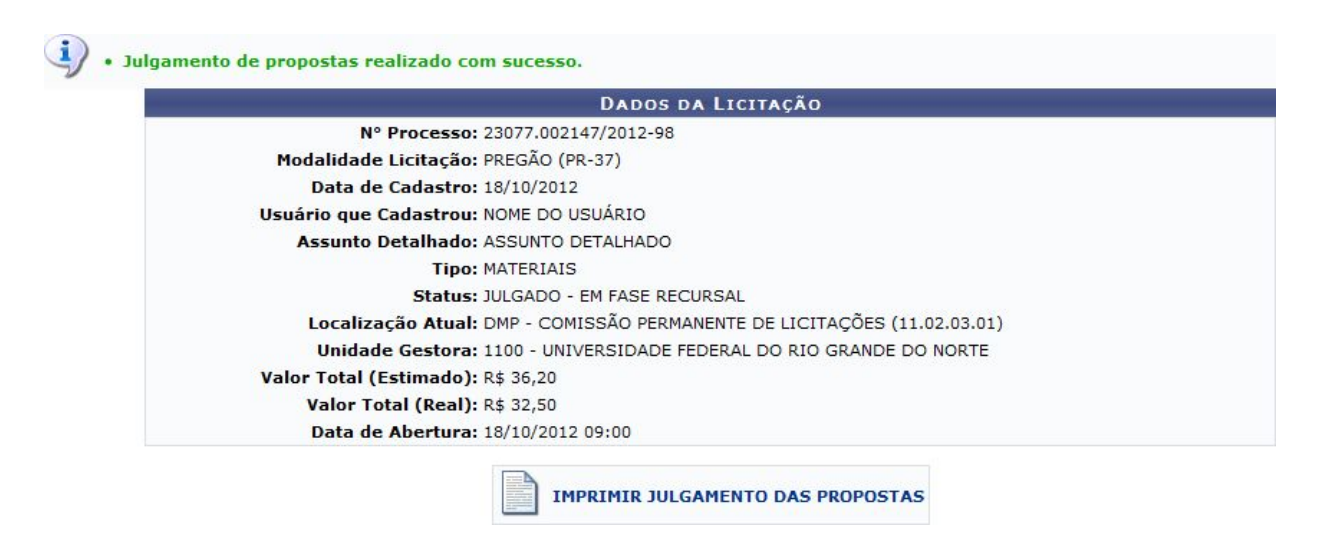

Em seguida o usuário deve emitir o resumo para empenho, imprimir e anexar ao processo físico.

#### Emitir resumo para empenho

Esta funcionalidade permite que o usuário emita um resumo para empenho, ou seja, um documento que resume as informações de uma determinada licitação, como itens licitados por fornecedor e unidade de custo, para que o empenho para a compra dos materiais ou serviços solicitados possa ser registrado.Para realizar a operação, os seguinte caminho é disponibilizado:

SIPAC → Módulos → Compras → Compras → Processo de Compra/Licitação → Emitir Resumo para Empenhos (Perfil Gestor Compras);

|            |                        | OPÇOES PARA BUSC    | A                       |
|------------|------------------------|---------------------|-------------------------|
|            | Tipo:                  | 💿 Interno 🔘 Externo |                         |
| $\bigcirc$ | Nº Processo:           |                     | (radical.número/ano-dv) |
| 0          | Modalidade/Número/Ano: | CARONA 🕶 / 0        | / 2018                  |
|            |                        | Buscar Cancelar     |                         |

Para realizar a busca, informe o *Nº Processo* de compra ou a *Modalidade/Número/Ano* da licitação associada a ele. Para exemplificar, utilizaremos a *Modalidade/Número/Ano PR/40/2012*. Feito isso, clique em *Buscar* para prosseguir. O sistema exibirá os *Dados* 

#### Não SRP - Serviço

| Gerais             | da                                                                                                    | Licitação                     | em             | uma      | nova | página: |  |  |  |
|--------------------|----------------------------------------------------------------------------------------------------|-------------------------------|----------------|----------|------|---------|--|--|--|
| 96<br>10           |                                                                                                    | Dados                         | GERAIS DA LICI | TAÇÃO    |      |         |  |  |  |
| N° Proce           | sso: 23077.002152/20                                                                                                    | 012-09                        |                |          |      |         |  |  |  |
| Modalid<br>Licita  | lade <sub>PREG</sub> ÃO (PR-40)<br>ção:                                                                                                    |                               |                |          |      |         |  |  |  |
| Data de Cadas      | stro: 18/10/2012                                                                                                    |                               |                |          |      |         |  |  |  |
| Usuário<br>Cadast  | Usuário que nome do usuário<br>Cadastrou:                                                                                                    |                               |                |          |      |         |  |  |  |
| Assunto Detalh     | Assunto Detalhado: DIMAN - SOLICITAMOS A LIMPEZA DO TELHADO E/OU CALHAS DO PRÉDIO DO DEPARTAMENTO DE ARTES, DEVIDO À INFILTRAÇÕES NA SALA<br>21, DECORRENTES DAS CHUVAS. |                               |                |          |      |         |  |  |  |
| г                  | ipo: SERVIÇOS GERA                                                                                                    | IS                            |                |          |      |         |  |  |  |
| Sta                | itus: JULGADO - EM FA                                                                                                    | ASE RECURSAL                  |                |          |      |         |  |  |  |
| Localização At     | tual: DMP - COMISSÃO                                                                                                    | O PERMANENTE DE LICITAÇÕES (: | L1.02.03.01)   |          |      |         |  |  |  |
| Unidade Gest       | ora: 1100 - UNIVERSI                                                                                                    | DADE FEDERAL DO RIO GRANDE    | DO NORTE       |          |      |         |  |  |  |
| Valor T<br>(Estima | 'otal <sub>R\$ 1,00</sub><br>do):                                                                                                    |                               |                |          |      |         |  |  |  |
| Valor Total (Re    | e <b>al):</b> R\$ 1,00                                                                                                    |                               |                |          |      |         |  |  |  |
| Data de Abert      | ura: 17/10/2012 10:0                                                                                                    | 0                             |                |          |      |         |  |  |  |
|                    |                                                                                                    |                               |                |          |      |         |  |  |  |
|                    |                                                                                                    | Confirma                      | r << Voltar    | Cancelar |      |         |  |  |  |

Caso esteja certo que deseja gerar o resumo para empenho, confira os dados da licitação e clique em *Confirmar*. Uma mensagem de sucesso da operação será disponibilizada pelo sistema no topo da página a seguir:

| N° Processo: 23077.002152/2012-09<br>Modalidade<br>Licitação: PREGÃO (PR-40)<br>Data de Cadastro: 18/10/2012<br>Usuário que<br>Cadastrou: NOME DO USUÁRIO<br>Cadastrou: DIMAN - SOLICITAMOS A LIMPEZA DO TELHADO E/OU CALHAS DO PRÉDIO DO DEPARTAMENTO DE ARTES, DEVIDO À INFILTRAÇÕES NA |
|----------------------------------------------------------------------------------------------------|
| Modalidade<br>Licitação:<br>PREGÃO (PR-40)<br>Data de Cadastro: 18/10/2012<br>Usuário que<br>Cadastrou:<br>NOME DO USUÁRIO<br>Cadastrou:<br>Preunto Detalhado: DIMAN - SOLICITAMOS A LIMPEZA DO TELHADO E/OU CALHAS DO PRÉDIO DO DEPARTAMENTO DE ARTES, DEVIDO À INFILTRAÇÕES NA          |
| Data de Cadastro: 18/10/2012<br>Usuário que<br>Cadastrou: NOME DO USUÁRIO<br>Accurto Destablado: DIMAN - SOLICITAMOS A LIMPEZA DO TELHADO E/OU CALHAS DO PRÉDIO DO DEPARTAMENTO DE ARTES, DEVIDO À INFILTRAÇÕES NA                                                                        |
| Usuário que<br>Cadastrou:<br>Accurto Datalhado: DIMAN - SOLICITAMOS A LIMPEZA DO TELHADO E/OU CALHAS DO PRÉDIO DO DEPARTAMENTO DE ARTES, DEVIDO À INFILTRAÇÕES NA                                                                                                    |
| Accusto Detalbado, DIMAN - SOLICITAMOS A LIMPEZA DO TELHADO E/OU CALHAS DO PRÉDIO DO DEPARTAMENTO DE ARTES, DEVIDO À INFILTRAÇÕES NA                                                                                                    |
| 21, DECORRENTES DAS CHUVAS.                                                                                                    |
| Tipo: SERVIÇOS GERAIS                                                                                                    |
| Status: EM LIQUIDAÇÃO                                                                                                    |
| Localização Atual: DMP - COMISSÃO PERMANENTE DE LICITAÇÕES (11.02.03.01)                                                                                                    |
| Unidade Gestora: 1100 - UNIVERSIDADE FEDERAL DO RIO GRANDE DO NORTE                                                                                                    |
| Valor Total<br>(Estimado): R\$ 1,00                                                                                                    |
| Valor Total (Real): R\$ 1,00                                                                                                    |
| Data de Abertura: 17/10/2012 10:00                                                                                                    |
|                                                                                                    |
|                                                                                                    |

Para imprimir a lista de resumos para empenhos gerados anteriormente, clique em

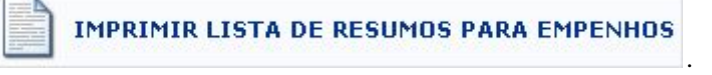

#### Preenchimento do campo PROT

No momento de empenhar no SIAFI, é necessário informar no campo de observações o código PROT. Caso esse código não seja informado no SIAFI, o SIPAC não conseguirá dar baixa no empenho quando ele for importado. Caso isso ocorra, a DCF não poderá assinar o empenho até que ele seja importado corretamente no SIPAC.

#### Não SRP - Serviço

Caso a requisição seja do tipo Não SRP, será utilizado o número do resumo do empenho como demonstrado na expressão a seguir :

O campo PROT deve ser a primeira observação do campo observação no SIAFI.Para compras SRP a expressão deve possuir a seguinte estrutura:

PROT:unidadeCusto(valor){NúmeroResumoEmpenho/ano}#

ex<sup>1</sup>: PROT:1110(3,30){RE160/2018}#

PROT:1129(3050,00){RE5/2018}# asdasd da sd asd as

- 1129 corresponde à unidade;
- 3,30 corresponde ao custo;
- RE160 corresponde ao número do resumo do empenho ;
- 2018 corresponde ao ano da requisição.

#### ex<sup>2</sup>: PROT:1129(120,30){RE160/2018}#

- 1129 corresponde à unidade;
- 120,30 corresponde ao custo;
- RE160 corresponde ao número do resumo do empenho;
- 2018 corresponde ao ano da requisição.

## Cadastrar/Atualizar Data de Recebimento do Empenho pelo Fornecedor

- Para dar prosseguimento a ação o usuário deve ter certeza que está em sua unidade gestora.
- Essa ação só deve ser executada ser a compra passou por todas as etapas do sipac, ou seja, se existir a requisição de compra e o processo de compra.
- Esta funcionalidade permite que o usuário realize o cadastro ou atualização da data de recebimento de um empenho pelo fornecedor. Para isso, acesse o SIPAC → Módulos → Liquidação de Despesas → Liquidação de Despesas → Empenho → Cadastrar/Atualizar Data de Recebimento do Empenho pelo Fornecedor.

O sistema exibirá a tela:

|                          | BUSCAR EMPENHO                             |   |
|--------------------------|--------------------------------------------|---|
| Empenho(Número/Ano): 🛊 0 | / 2018                                     |   |
| Unidade Gestora: 🖈       | UNIVERSIDADE FEDERAL DE PERNAMBUCO (11.00) | Q |
|                          | Buscar Empenho Cancelar                    |   |

Para realizar a busca pelo empenho cuja data de recebimento deseja cadastrar, informe o *Empenho(Número/Ano)* e sua *Unidade Gestora*. Caso não saiba o

Exemplificaremos com o *Empenho(Número/Ano)*: 907939/2007 e a Unidade: UFRN (11.00).

Caso desista de realizar a operação, clique em *Cancelar* e confirme a desistência na janela que será exibida posteriormente. Esta ação será válida em todas as páginas em que estiver presente.

Para prosseguir, clique em *Buscar Empenho*. Os *Dados do Empenho* serão exibidos embaixo do campo de busca, conforme figura a seguir:

| Buscar Empenho                                                          |     |
|-------------------------------------------------------------------------|-----|
| Empenho(Número/Ano): * 907939 / 2007<br>Unidade Gestora: * UFRN (11.00) | ✓ Q |
| Buscar Empenho Cancelar                                                 |     |
|                                                                         |     |
| DADOS DO EMPENHO                                                        |     |
| Empenho: 907939/2007                                                    |     |
| Razão Social do Fornecedor: RAZÃO SOCIAL DO FORNECEDOR                  |     |
| CPF/CNPJ: 00.000.000/0000-00                                            |     |
| Processo de Compra: 26315/2007                                          |     |
| DADOS DO RECEBIMENTO                                                    |     |
| Data de recebimento: 🖈 10/01/2008 🛛 📆                                   |     |
| Observação:                                                             |     |
| Cadastrar Cancelar                                                      |     |
|                                                                         |     |

\* Campos de preenchimento obrigatório.

Nesta tela, caso a data de recebimento do empenho tenha sido previamente cadastrada, o campo *Data de recebimento* será automaticamente preenchido pelo sistema. No entanto, ele poderá ser alterado conforme desejado.

Caso a data não tenha sido cadastrada anteriormente, o campo estará em branco

e será necessário preenchê-lo com a data desejada, digitando-a ou

selecionando-a no calendário exibido ao clicar no ícone 📙

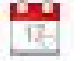

Além disso, se desejar, é possível inserir uma *Observação* sobre o cadastro ou alteração da data de recebimento do empenho.

Note que alteramos a *Data de recebimento* para *10/01/2008*.

Após realizar todas as alterações/inserções de dados desejadas, clique em *Cadastrar* para prosseguir. Uma mensagem de sucesso da operação será apresentada pelo sistema no topo da seguinte página:

| Empenho: 907939/2007<br>Razão Social do Fornecedor: RAZÃO SOCIAL DO FORNECEDOR |
|--------------------------------------------------------------------------------|
| Razão Social do Fornecedor: RAZÃO SOCIAL DO FORNECEDOR                         |
|                                                                                |
| CPF/CNPJ: 00.000.000/0000-00                                                   |
| Processo de Compra: 26315/2007                                                 |
| Data de recebimento: 10/01/2008                                                |
| Observação:                                                                    |

#### Lançamento da nota fiscal

• Material de consumo

Para isso, o usuário deve acessar o SIPAC  $\rightarrow$  Módulos  $\rightarrow$  Almoxarifado  $\rightarrow$  Estoque  $\rightarrow$ Estoque  $\rightarrow$  Nota Fiscal  $\rightarrow$  Cadastrar.

|   | TIPO DE NOTA FISCAL                                                                         |
|---|---------------------------------------------------------------------------------------------|
| ۲ | Orçamentária<br>Escolha esta opção para cadastrar uma nota fiscal orçamentária.             |
| 0 | Extra-Orçamentária<br>Escolha esta opção para cadastrar uma nota fiscal extra-orçamentária. |
|   | Cancelar Continuar >>                                                                       |

#### Menu do Almoxarifado

#### Nota fiscal orçamentária

Na tela acima, informe se deseja cadastrar uma nota fiscal *Orçamentária* ou *Extra-orçamentária*. A opção orçamentária deve ser utilizada para as notas fiscais que foram pagas a partir de empenhos emitidos pela instituição. A opção extra-orçamentária é utilizada para as notas que não utilizaram empenhos emitidos pela instituição e, portanto, não sendo solicitada a informação do empenho no seu cadastro

#### Não SRP - Serviço

Após selecionar o tipo de nota fiscal *Orçamentária*, clique em *Continuar*, o sistema exibirá a seguinte tela:

|                                                                                                    | Dados Gerais da Nota Fiscal                                                    |  |
|----------------------------------------------------------------------------------------------------|--------------------------------------------------------------------------------|--|
| Número: * 717<br>Série: * C<br>Data de Emissão: * 06/06/20<br>Data do Atesto da Nota:<br>Fornecedor: * Escolha u<br>Nota Fiscal Relativa a Consumo Imediato: • sim ( | Tipo de Entrada:<br>Orçamentária<br>D11 T<br>Extra-Orçamentária<br>um empenho. |  |
| Unidade Requisitante: *                                                                                                    | SUPERINTENDÊNCIA DE INFORMÁTICA (11.35)                                        |  |
| Adicionar Empenhos à Nota Fiscal                                                                                                    |                                                                                |  |
| Número: 802263 Ano: 2011<br>Unidade: UFRN (11.00)                                                                                                    |                                                                                |  |
|                                                                                                    | Adicionar Empenho                                                              |  |
|                                                                                                    | << Voltar Cancelar Continuar >>                                                |  |

Na tela acima, o usuário poderá preencher os seguintes campos:

Número: Informe o número de identificação da nota fiscal;

Série: Informe a série a qual a nota fiscal pertence;

- Data de Emissão: Informe a data em que a nota fiscal foi emitida;
- *Data do Atesto da Nota*: Informe a data de atesto da nota fiscal, ou seja, a data em que os itens da nota foram verificados e validados sobre sua conformidade. A data de atesto não pode ser anterior a data de emissão;
- *Nota Fiscal Relativa a Consumo Imediata*: Informe se a a nota é relativa à consumo imediato, assinalando a opção *Sim* ou *Não*. A opção de consumo imediato registrará, ao final do cadastro da nota fiscal, uma saída avulsa dos itens da nota fiscal;
- Unidade Requisitante: Informe a unidade requisitante. Este campo será exibido apenas se a opção *Sim* do campo *Nota Fiscal Relativa a Consumo Imediato* estiver assinalada e a informação será utilizada no registro da saída avulsa gerada ao final do cadastro da nota fiscal;

Número: Informe o número do empenho;

Ano: Informe o ano do empenho associado à nota fiscal;

Unidade: Selecione a unidade responsável ou faça uma busca através do ícone

Frequentemente utilizaremos o número da nota fiscal, a data de emissão,o empenho associado.

Para adicionar o empenho, clique em **Adicionar Empenho**. O empenho será adicionado à lista de Empenhos Associados à Nota Fiscal, conforme figura abaixo:

|                      |                                                                                                    | DADOS GERAIS (                                 | DA NOTA FISCAL                             |                                                   |            | 45           |
|----------------------|----------------------------------------------------------------------------------------------------|------------------------------------------------|--------------------------------------------|---------------------------------------------------|------------|--------------|
| Dota Fiscal Relativa | Número: * 717<br>Série: * C<br>Data de Emissão: * 06/06/<br>Vata do Atesto da Nota:<br>Fornecedor: * NOME I<br>a Consumo Imediato: • o sia | 2011                                           | Tipo<br>⊙                                  | de Entrada:<br>Orçamentária<br>Extra-Orçamentária | 3          |              |
| L                    | Inidade Requisitante: *<br>CPF/CNPJ: 00.000                                                                                                | UPERINTENDÊNCI.                                | A DE INFORMÁTICA (11.35)                   |                                                   | ▼ %        |              |
| ADICIONAR EMPENHO    | DS À NOTA FISCAL                                                                                                    |                                                |                                            |                                                   |            |              |
| Número: 802263       | Ano: 2011                                                                                                    |                                                |                                            |                                                   |            |              |
| Unidade:             | UFRN (11.00)                                                                                                    |                                                | <b>V</b>                                   |                                                   |            |              |
|                      |                                                                                                    | Adicionar                                      | Empenho                                    |                                                   |            |              |
|                      |                                                                                                    | 🥘: Remov                                       | er Empenho                                 |                                                   |            |              |
|                      |                                                                                                    | EMPENHOS ASSOCIAL                              | IOS À NOTA FISCAL                          |                                                   |            |              |
| Número/Ano L         | Jnidade Obs                                                                                                    | servações                                      |                                            |                                                   | ¥alor      | Saldo        |
| 802263/2011 L        | JFRN 118<br>SM:                                                                                                    | 9-SUSTENTAÇÃO DE ESTO<br>14429/2011 PROC ORIGE | QUE DO ALMOX.DA SUP.INFI<br>M: 2010PR00063 | RA.                                               | R\$ 934,00 | R\$ 934,00 🥑 |
|                      |                                                                                                    |                                                |                                            | Total:                                            | R\$ 934,00 | R\$ 893,63   |
|                      |                                                                                                    | < Voltar Cancel                                | ar Continuar >>                            |                                                   |            |              |

Após adicionar todos os empenhos desejados e informar os dados gerais da nota, clique em Continuar. A seguinte tela será visualizada:

|        |       |            | BUSCAR ITE                                                     | м               |                 |
|--------|-------|------------|----------------------------------------------------------------|-----------------|-----------------|
|        |       |            | <ul> <li>Código: 300700003689</li> <li>Denominação:</li> </ul> |                 |                 |
|        |       |            | Buscar Item                                                    |                 |                 |
|        |       |            | DADOS DA NOTA                                                  | FISCAL          |                 |
| Número | Série | Fornecedor |                                                                | Tipo de Entrada | Data de Emissão |
| 717    | С     | UFRN       |                                                                | Orçamentária    | 06/06/2011      |
|        |       |            | an Unitary Consolar                                            | Continuos a a   |                 |

O sistema disponibilizará os campos Validade, Garantia, Quant. e Valor para alteração. Após concluir as alterações desejadas, clique novamente no ícone

🚧 e os novos dados serão registrados.

Após realizar as alterações desejadas nos itens da nota fiscal, clique em Continuar para dar andamento ao cadastro. A seguinte tela será exibida:

|                     |                                                                                                 | DADOS DA NOTA FISCAL          |                          |         |               |           |
|---------------------|-------------------------------------------------------------------------------------------------|-------------------------------|--------------------------|---------|---------------|-----------|
| Data<br>Da<br>Consu | Nota Fiscal: 717<br>Série: C<br>a de Emissão: 06/06/2011<br>ata do Atesto:<br>imo imediato: Sim |                               |                          |         |               |           |
| DADOS DO F          | ORNECEDOR                                                                                       |                               |                          |         |               |           |
|                     | Fornecedor: NOME DO FORNECEDOR<br>CPF/CNPJ: 000.000.000-09<br>Endereço: NOME DA RUA             |                               |                          |         |               |           |
| EMPENHOS            |                                                                                                 |                               |                          |         |               |           |
| Núme                | ero/Ano Observações                                                                             |                               |                          | Val     | or            | Sald      |
| 802263/2011         |                                                                                                 |                               |                          | R\$ 934 | 00            | R\$ 934,0 |
| ITENS DA NO         | TA FISCAL                                                                                       |                               |                          |         |               |           |
| Código              | Denominação                                                                                     | Valida                        | de Garantia              | Qtde.   | Valor         | Tota      |
| 300700003689        | AGUA MINERAL - 20L                                                                              | Valida<br>Indeterm            | de Sem<br>inada Garantia | 1       | R\$ 1,550     | R\$ 1,55  |
|                     |                                                                                                 |                               |                          | Valor T | otal da Nota: | R\$ 1,55  |
| OBSERVAÇÕE          | ES                                                                                              |                               |                          |         |               |           |
|                     |                                                                                                 | (700 caracteres/0 digitados ) |                          |         | .1            |           |
|                     |                                                                                                 | Confirmar << Voltar Cancelar  |                          |         |               |           |

- Confira os dados da nota e insira Observações, se desejar. Se todos os dados estiverem de acordo, clique em Confirmar, a seguinte caixa de diálogo será gerada:
- Clique em OK para confirmar o cadastramento, a seguinte mensagem de sucesso será gerada:

|             |                                                        |                       |                                          | N                                      | OTA FISCAL                                           |                              |                             |         |              |            |         |
|-------------|--------------------------------------------------------|-----------------------|------------------------------------------|----------------------------------------|------------------------------------------------------|------------------------------|-----------------------------|---------|--------------|------------|---------|
|             | Nota Fisca                                             | 717                   |                                          |                                        |                                                      |                              |                             |         |              |            |         |
|             | Série                                                  | :C                    |                                          |                                        |                                                      |                              |                             |         |              |            |         |
| D           | ata de Emissão                                         | : 06/06/2             | 011                                      |                                        |                                                      |                              |                             |         |              |            |         |
| 6           | Data do Atesto                                         | :                     |                                          |                                        |                                                      |                              |                             |         |              |            |         |
| Cor         | isumo imediato                                         | : SIM                 | 12 16.56.15                              |                                        |                                                      |                              |                             |         |              |            |         |
| lleuá       | rio de cadastro                                        | NOME D                |                                          |                                        |                                                      |                              |                             |         |              |            |         |
| osuu        | Almoxarifado                                           | : Amoxari             | fado SINFO                               |                                        |                                                      |                              |                             |         |              |            |         |
|             | Tipo                                                   | : Orcame              | ntária                                   |                                        |                                                      |                              |                             |         |              |            |         |
|             | Status                                                 | PENDEN                | TE                                       |                                        |                                                      |                              |                             |         |              |            |         |
| DADOS DO    | FORNECEDOR                                             |                       |                                          |                                        |                                                      |                              |                             |         |              |            |         |
|             | Fornecedo                                              | NOME D                | O FORNECEDOR                             |                                        |                                                      |                              |                             |         |              |            |         |
|             | CPF/CNP                                                | : 000.000             | .000-09                                  |                                        |                                                      |                              |                             |         |              |            |         |
|             | Endereço                                               | NOME D                | A RUA                                    |                                        |                                                      |                              |                             |         |              |            |         |
| EMPENHOS    |                                                        |                       |                                          |                                        |                                                      |                              |                             |         |              |            |         |
| Nú          | mero/Ano Obs                                           | ervaçõe               | 5                                        |                                        |                                                      |                              |                             | Valo    | r            |            | Sald    |
| 80          | 02263/2011                                             |                       |                                          |                                        |                                                      |                              | R\$ 1                       | 0.000,0 | D            | R\$ 10     | 0,000,0 |
| HISTÓRICO   | DE MUDANÇA D                                           | E STATUS              | 1                                        |                                        |                                                      |                              |                             |         |              |            |         |
|             | C                                                      | ata                   |                                          | Usuário                                |                                                      |                              |                             | Stat    | tus          |            |         |
|             | 29/01/2                                                | 013 16:56             | i .                                      | gleydson                               |                                                      |                              |                             | PEN     | DENTE        |            |         |
| ITENS DA N  | OTA FISCAL                                             |                       |                                          |                                        |                                                      |                              |                             |         |              |            |         |
| Código      | Denominação                                            |                       |                                          |                                        | Medida                                               | Validade                     | Garanti                     | a       | Qtde.        | Valor      | Tota    |
| 00700003689 | AGUA MINERAL                                           | - 20L                 |                                          |                                        | BOTIJAO                                              | Validade<br>Indeterminada    | Sem Garaı                   | ntia    | 1 F          | R\$ 1,55   | R\$ 1,5 |
|             | <ul> <li>Não gasosa;</li> <li>vasilhame com</li> </ul> | Sem vas<br>20 litros, | ilhame; - Oriunda<br>lacrado.            | de fonte hipoterm                      | al, que apresente laudo                              | o de análise do órg          | jão compete                 | nte (LA | MIM); - Em   |            |         |
|             |                                                        |                       |                                          |                                        |                                                      |                              |                             | Va      | lor Total da | Nota:      | R\$ 1,5 |
| Data        | Código                                                 | Den                   | ominação                                 |                                        |                                                      | Medida                       | Ot                          | de.     | Valor        |            | Tota    |
| 29/01/2013  | 3007000036                                             | 9 AGU                 | A MINERAL - 20L                          |                                        |                                                      | BOTIJAO                      | 4                           | 1       | R\$ 1,5500   |            | R\$ 1,5 |
|             |                                                        | - Nã<br>do ó          | o gasosa; - Sem va<br>rgão competente (I | asilhame; - Oriund<br>AMIM); - Em vasi | a de fonte hipotermal, i<br>Ihame com 20 litros, lac | que apresente lauc<br>crado. | do <mark>de anális</mark> e | •       |              |            |         |
|             |                                                        |                       |                                          |                                        |                                                      |                              |                             |         |              | Total:     | R\$ 1,5 |
|             |                                                        |                       |                                          | : Imprimir Com                         | provante da Saída/B                                  | aixa Avulsa                  |                             |         |              |            |         |
| SAÍDA/BA    | IXA AVULSA DE                                          | CONSUM                | IMEDIATO ASSO                            | CIADA À NOTA                           | FISCAL                                               |                              |                             |         |              |            |         |
| lúmero/Ano  | Data (                                                 | ódigo                 | Denominação                              |                                        |                                                      | 4                            | ledida                      | Qtde.   | Valor        | То         | tal     |
| /2013       | 29/01/2013 300                                         | 0000368               | 9 AGUA MINERAL -                         | 20L                                    |                                                      | BC                           | OALITO                      | 1       | R\$ 1,5500   | R\$ 1,     | ,55 🧕   |
|             | - Nã<br>órgã                                           | o gasosa;<br>o compet | - Sem vasilhame;<br>ente (LAMIM); - En   | - Oriunda de fonte<br>vasilhame com 2  | e hipotermal, que apres<br>10 litros, lacrado.       | ente laudo de aná            | lise do                     |         |              |            |         |
|             |                                                        | for the second second |                                          |                                        |                                                      |                              |                             |         | Tota         | al: R\$ 1, | 55      |
|             |                                                        |                       | Re                                       | sumo Contábil                          | Cadastrar outra No                                   | ota Fiscal                   |                             |         |              |            |         |

- O usuário deverá imprimir a nota fiscal e adicioná-la ao processo de compra que vai ser enviado ao setor de pagamento(tesouraria).
- Serviço
- Para dar prosseguimento a ação o usuário deve ter certeza que está em sua unidade gestora.

#### Não SRP - Serviço

Esta operação irá cadastrar notas fiscais no sistema. Para isso o usuário deverá: Acessar o SIPAC → Módulos → Liquidação de Despesas → Liquidação de Despesas  $\rightarrow$  Nota Fiscal  $\rightarrow$  Cadastrar.

O cadastro iniciará com a escolha do Tipo de nota fiscal.

|   | TIPO DE NOTA FISCAL                                                                         |  |  |  |  |  |  |  |  |
|---|---------------------------------------------------------------------------------------------|--|--|--|--|--|--|--|--|
| ۲ | <b>Orçamentária</b><br>Escolha esta opção para cadastrar uma nota fiscal orçamentária.      |  |  |  |  |  |  |  |  |
| 0 | Extra-Orçamentária<br>Escolha esta opção para cadastrar uma nota fiscal extra-orçamentária. |  |  |  |  |  |  |  |  |
|   | Cancelar Continuar >>                                                                       |  |  |  |  |  |  |  |  |

No caso do tipo Orçamentária, o fornecedor da nota será, também, o credor da nota. Portanto, a seguinte tela será exibida:

| 1            |                                                                                | Dados G                                                                                                    | Gerais da Nota Fis                                                                                               | CAL              |           |             |
|--------------|--------------------------------------------------------------------------------|----------------------------------------------------------------------------------------------------|----------------------------------------------------------------------------------------------------|------------------|-----------|-------------|
|              | Número:<br>Série:<br>Data de Emissão:<br><b>Fornecedor:</b><br><b>CPF/CNPJ</b> | <ul> <li>↓ 12345</li> <li>↓ ↓</li> <li>↓ 01/03/2010</li> <li>♥ RAZÃO SOCIAL DO FORNEC</li> <li>000.000.000-00</li> </ul> | EDOR                                                                                                    | Tipo de Entrada: |           |             |
| ADICIONAR EN | PENHOS À NOTA FIS                                                              | CAL                                                                                                    |                                                                                                    |                  |           |             |
| Número:      |                                                                                | Ano: 2010                                                                                                    |                                                                                                    |                  |           |             |
| Unidade:     | Selecione uma                                                                  | unidade ou digite seu o códig                                                                                            | jo ao lado. 🛛 💌                                                                                                  | ۹,               |           |             |
|              |                                                                                |                                                                                                    | Adicionar Empenho                                                                                                |                  |           |             |
|              |                                                                                | 0                                                                                                    | : Remover Empenho                                                                                                |                  |           |             |
|              |                                                                                | EMPENHOS                                                                                                    | ASSOCIADOS À NOTA F                                                                                              | ISCAL            |           |             |
| Número/Ano   | Unidade                                                                        | Observações                                                                                                    |                                                                                                    |                  | Valor     | Saldo       |
| 2/2010       | UFRN                                                                           |                                                                                                    |                                                                                                    |                  | R\$ 20,00 | R\$ 20,00 🥑 |
|              |                                                                                |                                                                                                    |                                                                                                    | Total:           | R\$ 20,00 | R\$ 20,00   |
|              |                                                                                | << Voltar                                                                                                    | Cancelar Continu                                                                                                 | ar >>            |           |             |
|              |                                                                                |                                                                                                    | and the second second second second second second second second second second second second second second second |                  |           |             |

Neste tela o usuário deverá cadastrar dados gerais da nota fiscal, como: Número da nota fiscal, Série e Data de emissão. A data poderá ser selecionada no

calendário que será disponibilizado pelo sistema ao clicar em 🍱

Para o item Série o usuário deverá estar ciente das seguintes observações:

• Em se tratando de documento sem seriação, deixar em branco. No caso de Nota Fiscal Modelo 1, preencher com o algarismo designativo da série ("1", "2" etc..), deixando em branco as posições não significativas.

<sup>🖈</sup> Campos de preenchimento obrigatório.

- Em se tratando de documentos com seriação indicada por letra, preencher com a respectiva letra ("B", "C" ou "E"). No caso de documentos fiscais de "Série Única" preencher com a letra "U".
- Em se tratando dos documentos fiscais de série indicada por letra, seguida da expressão "Única" (Ex: "Série B-Única", "Série C-Única" ou "Série E-Única"), preencher com a respectiva letra ("B", "C" ou "E") na primeira posição e com a letra "U" na segunda posição, deixando em branco a posição não-significativa. No caso de documento fiscal de "Série Única" seguida por algarismo arábico (Ex: "Série Única 1", "Série Única 2" etc...) preencher com a letra "U" na primeira posição, deixando em orano a letra "U" na primeira
- Além de preencher esses campos, o usuário deverá Adicionar empenhos à nota fiscal. Para isso será necessário informar o Número e Ano do empenho e a

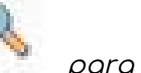

Unidade do mesmo. O usuário poderá clicar no ícone ara Buscar Unidade.

- Após preencher os campos, o usuário irá clicar em Adicionar Empenho para que o empenho seja incluído na lista de Empenhos associados à nota fiscal.
- Para seguir com o cadastro de nota fiscal, clique em Continuar. A próxima tela a ser exibida será para busca e inclusão de itens à nota fiscal.

|                                | 💠: Adicionar à nota                 | fiscal 🛛 🍳: Detalhes do mater | ʻial 🛛 🧊 : Yer última | as compras                 |                  |  |  |  |  |
|--------------------------------|-------------------------------------|-------------------------------|-----------------------|----------------------------|------------------|--|--|--|--|
| ITENS DO PROCESSO DE COMPRAS - |                                     |                               |                       |                            |                  |  |  |  |  |
| Código                         | Denominação                         | Qtd. Compra                   | Qtd. Disponível       | Qtd. a Validade<br>Inserir | Preço (R\$)      |  |  |  |  |
| 520801481231                   | CENTRIFUGA PARA MICROHEMATÓCRITO    | 1                             | 1                     | 1 12/01/2012               | 1.379,9900 🚽 🔕 🦸 |  |  |  |  |
|                                |                                     | DADOS DA NOTA FISCAL          |                       |                            |                  |  |  |  |  |
| Número Séri                    | e Fornecedor                        |                               |                       | Tipo de Entrada            | Data de Emissão  |  |  |  |  |
| 123 U                          | AAKER SOLUTIONS COMERCIO E MANUTENC | AO DE INSTRUMENTOS DE MEDIÇ   | ÃO LTDA               | Orçamentária               | 12/04/2010       |  |  |  |  |
|                                |                                     | << Voltar Cancelar Conti      | nuar >>               |                            |                  |  |  |  |  |

O usuário poderá Adicionar itens à nota fiscal, através do ícone 🔭, a página passará a ter a seguinte configuração:

#### Não SRP - Serviço

|                                         |                                            | 🍨: Adicionar à nota fiscal                                                     | 🤹: Detalhes do material                                 | 🧊: Ver últimas      | compras                    |                        |
|-----------------------------------------|--------------------------------------------|--------------------------------------------------------------------------------|---------------------------------------------------------|---------------------|----------------------------|------------------------|
|                                         |                                            | ITENS                                                                          | DO PROCESSO DE COMPRAS                                  | )                   |                            |                        |
| Código                                  | Denominação                                |                                                                                | Qtd. Compra                                             | Qtd. Disponível     | Qtd. a<br>Inserir          | Preço (R\$)            |
| 520801481231                            | CENTRIFUGA PARA                            | MICROHEMATÓCRITO                                                               | 1                                                       | 0                   | 0 N/D                      | 1.379,99 🖓 🔇 🧊         |
|                                         |                                            |                                                                                | « < 1 > »                                               |                     |                            |                        |
|                                         |                                            |                                                                                | DADOS DA NOTA FISCAL                                    |                     |                            |                        |
| Número Séri                             | e Fornecedor                               |                                                                                |                                                         |                     | Tipo de Entrada            | Data de Emissão        |
| 123 U                                   | AAKER SOLUTI                               | ONS COMERCIO E MANUTENCAO DE :                                                 | INSTRUMENTOS DE MEDIÇÃO                                 | LTDA                | Orçamentária               | 12/04/2010             |
| Confira abaix<br><i>Alterar</i> . Se fo | o os dados da nota<br>r preciso, é possíve | fiscal. Se algum item houver sido ca<br>l alterar os demais dados da nota clic | dastrado com quantidade ou c<br>ando em <i>Voltar</i> . | data de validade en | radas, é possível modifica | á-las através do botão |
|                                         |                                            |                                                                                | V: Alterar Vort Executiver                              |                     |                            |                        |
| Cadastro                                | Códiao                                     | Denominação                                                                    | TIENS DA NUTA FISCAL                                    | alidade Otd         | e Valor                    | Total                  |
| 17/03/2011                              | 520801481231                               | CENTRIFUGA PARA MICROHEMAT                                                     | ÓCRITO 12                                               | 2/01/2012           | 1 R\$ 1.379.9900           | R\$ 1.379.99 📝 🗃       |
|                                         |                                            |                                                                                |                                                         |                     | Valor Total da Nota:       | R\$ 1.379.99           |
|                                         |                                            |                                                                                |                                                         | Saldo Orçan         | nentário Disponível:       | R\$ 0,00               |
|                                         |                                            | < Volt                                                                         | ar Cancelar Continuar                                   | • >>                |                            |                        |

Por fim, para incluir o item na nota fiscal, clique em Incluir na Nota Fiscal.

|              |                       |                      |                                                   | BUSCAI      | R ITEM          |             |                  |                                      |                              |  |
|--------------|-----------------------|----------------------|---------------------------------------------------|-------------|-----------------|-------------|------------------|--------------------------------------|------------------------------|--|
|              |                       |                      | <ul> <li>Código:</li> <li>Denominação:</li> </ul> | 0           |                 |             |                  |                                      |                              |  |
|              |                       |                      |                                                   | Buscar      | r Item          |             |                  |                                      |                              |  |
|              |                       |                      |                                                   | DADOS DA N  | OTA FISCAL      |             |                  |                                      |                              |  |
| Número       | mero Série Fornecedor |                      |                                                   |             | Tipo de Entrada |             |                  |                                      | Data de Emissão              |  |
| 12345        | U                     | RAZÃO SOCIAL [       | O FORNECEDOR                                      |             | Orçamentária    |             |                  |                                      | 01/03/2010                   |  |
|              |                       |                      | : Alterar Item na N                               | lota Fiscal | 🥘: Remover I    | tem da Nota | Fiscal           |                                      |                              |  |
|              |                       |                      |                                                   | ITENS DA NO | DTA FISCAL      |             |                  |                                      |                              |  |
| Código       | Denomir               | nação                |                                                   |             | Validade        |             | )uant.           | ¥alor                                | Total                        |  |
| 361800000164 | SUBSTITU              | JIÇÃO PLACA MÃE EM C | OMPUTADOR                                         |             | 12/04/2010      | []          | 0                | 20.000,00                            | R\$ 20.000,00 🤯 🧃            |  |
|              |                       |                      |                                                   |             |                 | Saldo       | Valo<br>Orçament | r Total da Nota:<br>ário Disponível: | R\$ 20.000,0000<br>R\$ 20,00 |  |
|              |                       |                      | << Volta                                          | ar Cancel   | ar Continuar    | >>          |                  |                                      |                              |  |

Para continuar com a operação, clique em Continuar. Na próxima tela, o usuário terá que confirmar os Dados da Nota Fiscal.

#### Não SRP - Serviço

|                          |                             | Dados da Nota F             | ISCAL     |            |                   |               |
|--------------------------|-----------------------------|-----------------------------|-----------|------------|-------------------|---------------|
| Nota Fiscal: 1           | 12345                       | Data de Emissão: 01/03/2010 | Sé        |            |                   |               |
| Fornecedor:<br>Endereço: | RAZÃO SOCIAL DO FORNECEDO   | DR                          | CPF/CNPJ: | 000.000.00 | 0-00              |               |
| Empenho                  | s                           |                             |           |            |                   |               |
| N                        | úmero/Ano Observações       |                             |           |            | Valor             | Saldo         |
|                          | 2/2010                      |                             |           |            | R\$ 20,00         | R\$ 20,00     |
| ITENS DA                 | NOTA FISCAL                 |                             |           |            |                   |               |
| Código                   | Denominação                 |                             |           | Qtde.      | Valor             | Total         |
| 36180000                 | 0164 SUBSTITUIÇÃO PLACA MÃE | EM COMPUTADOR               |           | 1          | R\$ 20.000,00     | R\$ 20.000,00 |
|                          |                             |                             |           | Val        | or Total da Nota: | R\$ 20.000,00 |
|                          | Observações:                |                             |           |            |                   |               |

Nesta tela, se achar conveniente, o usuário poderá incluir Observações à Nota Fiscal. Em seguida, se estiver de acordo com os dados fornecidos, clique em Confirmar para concluir o cadastro.

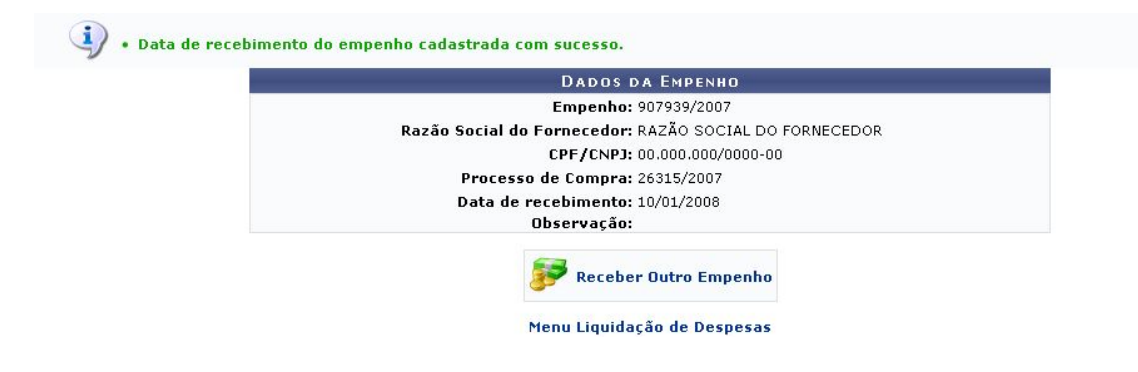

O usuário deverá imprimir a nota fiscal e adicioná-la ao processo de compra que vai ser enviado ao setor de pagamento(tesouraria).

#### • Material permanente

Em caso de material permanente o cadastro da nota fiscal será realizada pela PROPLAN no setor de patrimônio.